## Acer ICONIA Tab

## Gebruikershandleiding

© 2011 Alle rechten voorbehouden.

Acer ICONIA Tab Gebruikershandleiding Oorspronkelijke uitgave: 02/2011

Modelnummer: \_\_\_\_\_

Serienummer: \_\_\_\_\_

Aankoopdatum: \_\_\_\_\_

Plaats van aankoop: \_\_\_\_\_

## Voordat u aan de slag gaat

Bedankt dat u hebt gekozen voor een computer van Acer als oplossing voor uw mobiele computereisen.

## Uw gidsen

Om u te helpen met het werken op de Acer-computer hebben we een aantal gidsen ontworpen:

De instelkaart helpt u bij het instellen van uw computer.

De gedrukte **Verkorte handleiding** geeft aan waar de onderdelen, poorten en aansluitingen van de computer zitten. Het is tevens een handige referentie voor de vele unieke functies van deze computer.

De **Gebruikershandleiding** bevat handige informatie over dit product en helpt u nog productiever te werken. Deze Gebruikershandleiding bevat gedetailleerde informatie over onderwerpen zoals systeemfuncties, gegevensherstel, uitbreidingsopties en probleem oplossen. Daarnaast bevat het de algemene voorwaarden en veiligheidsvoorzorgsmaatregelen voor uw computer. Het is als Portable Document Format (PDF) beschikbaar en is al van te voren op de computer gezet. Volg deze stappen voor toegang tot dit document:

- 1 Klik op ( Start > Alle programma's > Documentatie.
- 2 Klik op Iconia Tab User Guide.

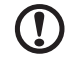

**Opmerking:** Als u het bestand wilt inzien, dient Adobe Reader te zijn geïnstalleerd. Als Adobe Reader nog niet op de computer is geïnstalleerd, wordt, als u op de koppeling van de gebruikershandleiding klikt, eerst het installatieprogramma van Adobe Reader gestart. Volg de instructies op het scherm om het programma te installeren. Gebruiksaanwijzingen bij Adobe Reader vindt u in het menu **Help en Ondersteuning**.

. . . . . . . . . . . . . .

**Informatie over garantie** is ook beschikbar als een aparte folder in de documentatiemap, die bij de computer is geleverd. Deze informatie is specifiek voor uw regio. In de folder **International Travelers Warranty** staat informatie die essentieel is om technische ondersteuning te krijgen als u onderweg bent in het buitenland.

# Onderhoud en tips voor het gebruik van de computer

### De computer in- en uitschakelen

Schakel de computer in door de aan/uitknop op het rechterscharnier kort in te drukken. Zie de **instelposter** voor de exacte plek van de aan/uitknop.

U kunt de computer uitschakelen op een van de volgende manieren:

Gebruik de opdracht Afsluiten van Windows

Klik op Start en klik vervolgens op Afsluiten.

• Gebruik de aan/uit knop.

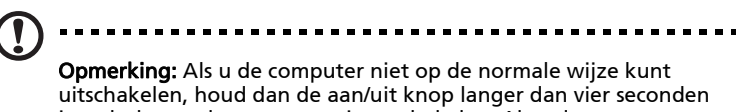

uitschakelen, houd dan de aan/uit knop langer dan vier seconden ingedrukt om de computer uit te schakelen. Als u de computer hebt uitgeschakeld en meteen weer wilt inschakelen, moet u minstens twee seconden wachten voordat u de computer weer inschakelt.

### De computer met zorg behandelen

Uw computer zal u jarenlang uitstekende diensten bewijzen, mits u deze met zorg behandelt.

- Stel de computer niet bloot aan direct zonlicht. Plaats de computer niet in de buurt van een warmtebron, zoals een radiator.
- Stel de computer niet bloot aan temperaturen onder 0°C (32°F) of boven 50°C (122°F).
- Stel de computer niet bloot aan magnetische velden.
- Stel de computer niet bloot aan regen of vocht.
- Mors geen water of andere vloeistoffen op de computer.
- Stel de computer niet bloot aan zware schokken of trillingen.
- Stel de computer niet bloot aan stof en vuil.
- Plaats geen objecten boven op de computer.
- Gebruik geen overdadige kracht om de schermklep te sluiten.
- Plaats de computer nooit op een oneffen oppervlak.

### De adapter met zorg behandelen

Houd bij het gebruik van de adapter rekening met het volgende:

- Sluit de adapter niet aan op een ander apparaat.
- Ga niet op het netsnoer staan en plaats er geen zware voorwerpen op. Zorg dat het netsnoer en andere snoeren niet in het looppad liggen.
- Wilt u de stekker van het netsnoer uit het stopcontact halen, trek dan niet aan het snoer, maar aan de stekker.
- Bij gebruik van een verlengsnoer mag het totale aantal ampères van de aangesloten apparatuur, het aantal toegestane ampères van het verlengsnoer niet overschrijden. Tevens mag de totale belasting van alle apparatuur die op één stopcontact is aangesloten, de belasting van de zekering niet overschrijden.

### De accu met zorg behandelen

Houd bij het gebruik van de accu rekening met het volgende:

• Gebruik uitsluitend accu's van hetzelfde type als dat van de bijgeleverde accu. Schakel de stroom uit voordat u de accu verwijdert of vervangt.

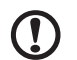

) .....

**Opmerking:** Als de accu moet worden vervangen, neemt u contact op met de klantenservice van Acer in uw land. Vervang de accu niet zelf.

- Knoei niet met de accu. Houd de accu buiten het bereik van kinderen.
- Verwijder gebruikte accu's overeenkomstig de plaatselijke milieuvoorschriften. Breng ze weg voor recycling indien dit mogelijk is.

### De computer reinigen en onderhouden

Ga als volgt te werk om de computer te reinigen:

- 1 Schakel de computer uit en verwijder de accu.
- 2 Koppel de adapter los.
- 3 Gebruik een zachte, vochtige doek. Gebruik geen vloeibare reinigingsmiddelen of reinigingsmiddelen in spuitbussen.

Als zich een van de volgende situaties voordoet:

- de computer is gevallen of de behuizing is beschadigd
- de computer functioneert niet goed

Raadpleeg het hoofdstuk "Veelgestelde vragen" op pagina 34.

## Informatie voor uw veiligheid en gemak

## Veiligheidsinstructies

Lees deze instructies aandachtig door. Bewaar dit document voor toekomstige naslag. Volg alle waarschuwingen en instructies die aangegeven zijn op het product zelf.

### Het product uitschakelen voordat het wordt schoongemaakt

Haal de stekker van dit apparaat uit het stopcontact voordat u het apparaat reinigt. Gebruik geen vloeibare schoonmaakmiddelen of schoonmaakmiddelen uit spuitbussen. Reinig alleen met een vochtige doek.

### PAS OP als u een stroombron loskoppelt

Let op de volgende richtlijnen als de stroomkabel op de stroombron wordt aangesloten of losgekoppeld:

Installeer de stroombron voordat u de stroomkabel in het stopcontact steekt.

Koppel de stroomkabel eerst los voordat de stroombron van de computer wordt losgekoppeld.

Als het systeem meerdere stroombronnen heeft, koppel dan alle stroomkabels uit alle stroombronnen los.

### VOORZICHTIG bij Toegankelijkheid

Zorg dat het gebruikte stopcontact makkelijk toegankelijk is en zo dicht mogelijk bij de gebruikte apparatuur is. Als u de stroom van het apparaat wilt afhalen, zorg dan dat u de stroomkabel uit het stopcontact trekt.

### WAARSCHUWING bij het luisteren

Om uw gehoor te beschermen volgt u deze instructies.

- Verhoog het volume geleidelijk tot u duidelijk en comfortable kunt horen.
- Verhoog het volume niet nadat uw oren zich hebben aangepast.
- Luister niet gedurende lange tijd naar muziek bij luid volume.
- Verhoog het volume niet om een luidruchtige omgeving uit te schakelen.
- Verlaag het volume als u de mensen in uw buurt niet hoort spreken.

#### Waarschuwingen

- Geruik het apparaat niet in de buurt van water.
- Plaats het product niet op een instabiel wagentje, onderstel of tafel. Het apparaat kan dan vallen, waarbij dit ernstig beschadigt.
- Sleuven en openingen zijn voor ventilatie; deze verzekeren het betrouwbaar functioneren en beschermen tegen oververhitting. Deze openingen mogen niet geblokkeerd of toegedekt worden. Deze openingen mogen nooit geblokkeerd worden door het apparaat te plaatsen op een bed, bank, kleed of een soortgelijk oppervlak. Het apparaat mag nooit in de buurt of op een verwarming worden geplaatst. Het mag niet worden ingebouwd, tenzij er genoeg ventilatie is.
- Steek nooit voorwerpen door de openingen van dit apparaat. Deze kunnen contact maken met onderdelen waarop een gevaarlijk hoge spanning staat, of kortsluiting veroorzaken wat kan resulteren in brand of een electrische schok. Mors geen vloeistof op het apparaat.
- Plaats het product niet op een trillend oppervlak om beschadiging van interne componenten en lekkage van de accu te voorkomen.
- Gebruik het nooit tijdens het sport of lichaamsbeweging, of een trillingsrijke omgeving waarin het wellicht onverwachte kortsluiting kan veroorzaken of bewegende delen, zoals harde schijf, optische stations kan beschadiging en zelfs openscheuren van de lithiumaccu kan veroorzaken.
- De onderkant, de gebieden rond de ventilatieopeningen en de adapter kunnen erg warm worden. Zorg dat u deze plekken niet aanraakt om letsel te voorkomen.
- Het toestel en uitbreidingen kan kleine onderdelen bevatten. Houd deze buiten het bereik van kleine kinderen.

#### Elektriciteit gebruiken

- Dit apparaat moet op een stroombron worden aangesloten, zoals aangegeven op het markeringslabel. Wanneer u niet zeker weet welk type stroom aanwezig is, raadpleeg dan uw dealer of plaatselijk energiebedrijf.
- Plaats geen objecten op de netsnoer. Plaats het apparaat niet in het looppad van anderen.
- Indien een verlengsnoer wordt gebruikt, zorg dat de totale ampèrebelasting op de stekkerdoos niet meer is dan de belastingscapaciteit van de stroomkabel. Let er op dat de totale ampèrebelasting van de apparaten in het stopcontact niet de capaciteit van de zekering overschrijdt.
- Zorg dat een stopcontact, verdeelstekker of verlengsnoer niet wordt overbelast door het aansluiten van te veel apparaten. De totale belasting van het systeem mag niet groter zijn dan 80% van de capaciteit van het vertakte circuit. Als verdeelstekkers worden gebruikt, mag de totale belasting niet groter zijn dan 80% van de ingangcapaciteit van de verdeelstekker.
- De adapter van het product is uitgerust met een geaarde stekker. De stekker past alleen in een geaard stopcontact. Zorg dat het stopcontact correct geaard is voordat u de stekker van de adapter insteekt. Plaats de stekker niet in een stopcontact zonder aarde. Neem contact op met uw elektricien voor details.

### Waarschuwing! De aardingspin is een veiligheidsmiddel. Het gebruik van een stopcontact zonder correct aarding kan resulteren in elektrische schok en/of verwonding.

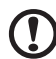

**Opmerking:** De aardingspin is ook een goede bescherming tegen onverwachte ruis van andere naburige elektrische apparaten die de prestaties van dit product kunnen storen.

 Het systeem kan worden aangesloten op diverse voltages; 100 tot 120 of 220 tot 240 V wisselspanning. De stroomkabel die bij het systeem is geleverd, voldoet aan de gebruiksvereisten in het land/regio waar het systeem is gekocht. Stroomkabels voor andere landen/regio's moeten voldoen aan de vereisten voor het betreffende land/regio. Voor meer informatie over de vereisten voor stroomkabels, neemt u contact op met een geautoriseerde verkoper of leverancier.

### Reparatie van het product

Probeer het apparaat niet zelf te repareren. Het apparaat openen of het verwijderen van de behuizing kan u blootstellen aan gevaarlijke stroomspanningen of andere risico's. Laat elke reparatie over aan gekwalificeerd onderhoudspersoneel.

Verwijder de kabel uit het stopcontact en laat gekwalificeerd onderhoudspersoneel het apparaat repareren in de volgende gevallen:

- Wanneer de netsnoer- of stekker beschadigd of versleten is.
- Wanneer vloeistof in het apparaat is gemorst.
- Wanneer het product heeft blootgestaan aan regen of water.
- Het apparaat is gevallen of de behuizing is beschadigd.
- Het apparaat vertoont duidelijke verandering in de prestaties. Dit geeft aan dat het apparaat aan een onderhoudsbeurt toe is.
- Wanneer het product niet normaal werkt terwijl de bedieningsinstructies gevolgd zijn.

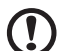

#### ) .....

**Opmerking:** Stel alleen die zaken bij die worden behandeld in de gebruiksaanwijzing. Onjuist bijstellen van andere zaken kan schade veroorzaken en kan tot gevolg hebben dat uigebreide werkzaamheden door een gekwalificeerde technicus nodig zijn om het product weer in de normale toestand te brengen.

### Richtlijnen voor veilig gebruik van de accu

Deze computer maakt gebruik van een lithium polymeeraccu. Gebruik het niet in een vochtige of natte omgeving, en niet op plekken waar bijtende stoffen worden gebruikt. Plaats het product nooit in of bij een warmtebron, op een plek met een hoge temperatuur, in direct sterk zonlicht, in een magnetron of in een opslagruimte die onder druk staat, en stel het niet bloot aan temperaturen boven 60°C (140°F). Als deze richtlijnen niet worden opgevolgd, kan de accu zuur lekken, heet worden, exploderen of ontbranden en letsel en/of schade veroorzaken. Doorboor, open of ontmantel de accu nooit. Als de accu lekt en u in contact komt met de gelekte vloeistof, spoel dan zorgvuldig af met water en ga onmiddellijk naar een arts. Wegens veiligheidsredenen en om de levensduur van de accu te optimaliseren, dient het opladen nooit te geschieden bij temperaturen onder 0°C (32°F) of boven 40°C (104°F).

De volledige prestaties van een nieuwe accu worden pas behaald na twee- of driemaal volledig opladen en ontladen. De accu kan honderden malen worden opgeladen en ontladen, maar zal uiteindelijk verbruikt zijn. Als de gebruikstijd merkbaar korter wordt dan normaal, koop dan een nieuwe accu. Gebruik alleen de goedgekeurde accu, en laad de accu alleen op met een goedgekeurde oplader.

Gebruik de accu alleen voor de bedoelde functie. Gebruik nooit een beschadigde oplader of accu. Veroorzaak nooit kortsluiting op de accu. Kortsluiting kan optreden als een metalen object, zoals een munt, paperclip of pen de positieve (+) en negatieve (-) polen van de accu verbindt. (Deze zien uit als metalen stroken op de accu.) Dit kan optreden als u bijvoorbeeld een reserveaccu in uw zak of tas draagt. Kortsluiten van de contactpunten kan de accu of het verbindingsobject beschadigen.

De capaciteit en levensduur van de accu wordt verminderd als de accu op koude of hete plekken wordt acthergelaten, zoals een gesloten auto in zomer of winter. Probeer de accu altijd tussen 15°C en 25°C (59°F en 77°F) te houden. Een toestel met een hete of koude accu werkt wellicht tijdelijk niet, zelfs als de accu volledig is opgeladen. De prestaties van de accu wordt met name beperkt op temperaturen onder het vriespunt.

Stel accu's niet bloot aan vuur omdat ze dan kunnen ontploffen. Accu's kunnen ook ontploffen als ze beschadigd zijn. Verwijder accu's overeenkomstig de plaatselijke milieuvoorschriften. Recycle indien mogelijk. Gooi ze niet weg bij het huisvuil.

Draadloze toestellen kunnen gevoelig zijn voor storing van de accu, wat de prestaties kan beïnvloeden.

#### De accu vervangen

De computer maakt gebruik van een lithium polymeeraccu. Vervang de accu met eentje van hetzelfde type als die bij het product is geleverd. Het gebruik van een andere accu kan resulteren in brand of explosie.

Waarschuwing! Bij onjuiste behandeling kunnen accu's exploderen. Maak accu's niet open en werp ze niet in vuur. Houd deze buiten het bereik van kinderen. Volg de plaatselijke reguleringen bij het weggooien van gebruikte accu's.

#### Veiligheid met betrekking tot de telefoonlijn

- Koppel altijd alle telefoonlijnen los van de wandcontactdoos voordat het apparaat gerepareerd of gedemonteerd wordt.
- Gebruik geen telefoonlijn (anders dan draadloos type) tijdens onweer.
   Er bestaat een klein risico op electrische schok door blikseminslag.

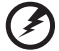

Waarschuwing! Uit veiligheidsredenen dient u geen niet-overeenkomstige onderdelen te gebruiken als u componenten toevoegt of verwijdert. Neem contact op met uw verkoper voor de mogelijkheden.

### Gebruiksomgeving

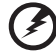

Waarschuwing! Schakel wegens veiligheidsoverwegingen alle draadloze toestellen of toestellen die radiosignalen verzenden uit als u de laptop gebruikt in de volgende omstandigheden. Deze toestellen omvatten, doch niet beperkt tot: draadloos-lan (WLAN), Bluetooth en/of 3G.

Denk eraan speciale regels die van toepassing zijn in uw land op te volgen, en denk eraan het toestel uit te schakelen als het gebruik verboden is of als dit storing of gevaar kan veroorzaken. Gebruik het toestel alleen in de normale houdingen. Dit toestel voldoet bij normaal gebruik aan de richtlijnen voor RF-straling, wat betekent dat het toestel en antenne en afstand van minstens 1,5 centimeter (5/8 inch) tot uw lichaam hebben (zie onderstaande afbeelding). Het mag geen metaal bevatten en u dient het toestel op de hierboven genoemde afstand van uw lichaam houden. Om databestanden of berichten te kunnen overdragen, heeft het toestel een kwalitatief goede verbinding met het netwerk nodig. In sommige gevallen kan de overdracht van databestanden of berichten worden vertraagd totdat zo'n verbinding beschikbaar is. Zorg dat de bovenstaande scheidingsafstand in acht wordt genomen totdat de overdracht voltooid is. Onderdelen van het toestel zijn magnetisch. Metalen onderdelen kunnen worden aangetrokken tot het toestel, en mensen met hoorhulpmiddelen mogen het toestel niet bij het oor met hoorhulpmiddel houden. Plaats geen creditcards of andere magnetische opslagmedia in de buurt van het toestel, omdat de informatie die ze bevatten kan worden gewist.

## Medische apparatuur

Gebruik van apparatuur die radiosignalen uitzendt, waaronder mobiele telefoons, kan storing veroorzaken op de functionaliteit van onvoldoende beschermde medische apparatuur. Raadpleeg een arts of fabrikant van het medische apparaat om te bepalen of deze adequaat zijn afgeschermd tegen RF-energie of voor eventuele andere vragen. Schakel het toestel uit in zorginstellingen als borden in deze instellingen u opdragen dit te doen. Ziekenhuizen of zorginstellingen kunnen apparatuur gebruiken die gevoelig is voor externe RF-signalen.

**Pacemakers.** Fabrikanten van pacemakers geven de aanbeveling altijd een afstand van minstens 15,3 centimeter (6 inch) in acht te nemen tussen draadloze toestellen en een pacemaker om storing op de pacemaker te vermijden. Deze aanbevelingen zijn consistent met onafhankelijk onderzoek door en aanbevelingen van Wireless Technology Research. Mensen met pacemakers dienen het volgende in acht te nemen:

- Houd het toestel altijd minstens 15,3 centimeter (6 inch) van de pacemaker verwijderd.
- Draag het toestel nooit ingeschakeld bij de pacemaker. Als u storing vermoed, schakel het toestel dan uit een draag het op een andere plek.

**Hoorhulpmiddelen.** Bepaalde digitale draadloze toestellen kunnen storing veroorzaken op bepaalde hoorhulpmiddelen. Als storing optreedt, neem dan contact op met uw serviceprovider.

## Voertuigen

RF-signalen kunnen onjuist geïnstalleerde of onvoldoende afgeschermde elektronische systemen in motorvoertuigen beïnvloeden, zoals elektronische brandstofiniectiesystemen, elektronische antiblokkeersysteem, elektronische cruise controlsystemen en airbagsystemen. Voor meer informatie neemt u contact op met de fabrikant of dealer van uw voertuig of van geïnstalleerde apparatuur. Alleen gekwalificeerd personeel mag het toestel repareren of het toestel in een voertuig installeren. Het onjuist installeren of repareren kan gevaarlijk zijn en kan de garantie op het toestel nietig maken. Controleer regelmatig of alle draadloze apparatuur in uw voertuig correct is gemonteerd en juist functioneert. Bewaar of vervoer geen ontvlambare vloeistoffen, gassen of explosieve materialen in dezelfde ruimte als het toestel, onderdelen of uitbreidingen. Denk bij voertuigen met een airbag eraan dat airbags met grote kracht worden opgeblazen. Plaats geen objecten, zoals geïnstalleerde of draagbare draadloze apparatuur boven de airbag of in het gebied waar de airbag wordt opgeblazen. Als draadloze apparatuur in het voertuig onjuist is geïnstalleerd, en als de airbag wordt opgeblazen, kan het resultaat ernstige verwonding zijn. Het gebruik van het toestel aan boord van een vliegtuig is verboden. Schakel het toestel uit voordat u aan boord van een vliegtuig gaat. Het gebruik van draadloze tele-apparaten aan boord van een vliegtuig kan gevaar opleveren voor het gebruik van het vliegtuig, het draadloze telefoonnetwerk verstoren en wellicht illegaal zijn.

## Potentieel explosieve omgevingen

Schakel het toestel uit in een gebied met een potentieel explosieve atmosfeer en volg alle borden en instructies op. Potentieel explosieve atmosferen treft u aan in gebieden waar u normaal gesproken geadviseerd wordt de motor van uw voertuig af te zetten. Vonken in zulke gebieden kunnen een explosie of brand veroorzaken met letsel of zelfs de dood als gevolg. Schakel de laptop uit in de buurt van tankzuilen bij garages. Let op voorschriften betreffende het gebruik van radioapparatuur in brandstofdepots, opslag- en distributieplaatsen, chemische fabrieken of plekken waar explosies worden uitgevoerd. Gebieden met een potentieel explosieve atmosfeer worden vaak, maar niet altijd, gemarkeerd. Hieronder vallen chemische overslag- of opslagfaciliteiten, onderdeks op schepen, voertuigen die vloeibaar gemaakt petroleumgas (zoals propaan of butaan) gebruiken, en plekken waar de lucht chemicaliën of deeltjes als korrels, stof of metaalpoeder bevatten. Zet de computer niet aan als het niet is toegestaan een mobiele telefoon te gebruiken of als dit storing of gevaar kan veroorzaken.

## Alarmnummers bellen

**Waarschuwing:** Via dit toestel kunt u geen alarmnummers bellen. Wilt u een alarmnummer bellen, gebruik dan een mobiele telefoon of ander telefoonsysteem.

### Instructies voor weggooien

Gooi dit elektronisch apparaat niet zomaar in de prullenbak. Om vervuiling te voorkomen en het milieu zo veel mogelijk te beschermen, biedt u het apparaat aan voor recycling. Voor meer informatie over de WEEE (Waste from Electrical and Electronics Equipment, afval van elektronische en elektrotechnische apparaten), bezoekt u

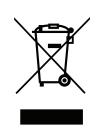

www.acer-group.com/public/Sustainability/sustainability01.htm.

### Tips en informatie voor gebruiksgemak

Gebruikers van computers kunnen na lang gebruik oogklachten of hoofdpijn krijgen. Gebruikers lopen ook het risico op andere fysieke klachten door ruime tijd (urenlang) achter een beeldscherm te zitten. Lange werkperiodes, slechte houding, slechte werkgewoonten, spanning, ongeschikte werkcondities, persoonlijke gezondheid en andere factoren beïnvloeden het risico op fysieke klachten.

Onjuist gebruik van de computer kan leiden tot carpal tunnel syndroom, peesontsteking, peesschedeontsteking of andere spier/gewrichtstoringen. De volgende symptomen kunnen optreden in handen, polsen, armen, schouders, nek of rug:

- ongevoeligheid, of een brandend of tintelend gevoel.
- pijnlijk, ruw of week gevoel.

- pijn, opzwelling of kloppen.
- stijfheid of spanning.
- koudheid of zwakte.

Als u deze symptomen heeft, of ander terugkeren of aanhouden ongemak en/ of pijn die te maken heeft met het gebruik van de computer, neem dan onmiddellijk contact op met een arts en informeer de arbodienst van uw bedrijf.

De volgende onderdelen bevatten tips voor een comfortabeler computergebruik.

#### Zoek de houding waarin u zich prettig voelt

Deze houding vindt u door de kijkhoek van de monitor te veranderen, een voetrust te gebruiken, of de zithoogte te vergroten; probeer de prettigste houding te vinden. Let op de volgende aanwijzingen:

- blijf niet te lang in één vast houding zitten.
- ga niet naar voren en/of achteren hangen.
- sta regelmatig op en loop wat om de spanning op uw beenspieren te verlichten.
- neem korte rustmomenten in acht om uw nek en schouders te ontspannen.
- let op dat u uw schouders niet aanspant of ophaalt.
- plaats de monitor, toetsenbord en muis zodanig dat ze goed binnen bereik liggen.
- als u meer naar de monitor dan naar documenten kijkt, plaats dan de monitor in het midden van uw bureau om het aanspannen van de nekspieren te minimaliseren.

#### Let op uw zicht

Lang naar het beeldscherm kijken, onjuiste bril of contactlenzen, lichtweerspiegelingen, uitbundige of te weinig verlichting, slecht afgestelde beeldschermen, te kleine lettertypes en beeldschermen met weinig contrast zijn factoren die spanning op uw ogen vergroten. Het volgende deel biedt aanwijzingen om spanning op de ogen te verminderen.

#### Ogen

- Gun uw ogen regelmatig rust.
- Geef uw ogen af en toe een pauze door even van het beeldscherm weg te kijken en op een punt veraf te focussen.
- Knipper regelmatig zodat uw ogen niet uitdrogen.

#### Weergave

- Houd het beeldscherm schoon.
- Houd uw hoofd een stukje hoger dan de bovenrand van het beeldscherm, zodat uw ogen naar beneden kijken als u naar het midden van het beeldscherm kijkt.
- Stel de helderheid en/of contrast van het beeldscherm in op een comfortabel niveau zodat tekst goed leesbaar en afbeeldingen goed zichtbaar zijn.

- xiv Informatie voor uw veiligheid en gemak
- Voorkom schitteringen en reflecties door:
  - plaats het beeldscherm zodanig dat de zijkant naar venster of lichtbron is gekeerd.
  - minimaliseer het licht in de kamer met gordijnen, lamellen of luxaflex.
  - gebruik een taaklicht.
  - verander de kijkhoed van het beeldscherm.
  - gebruik een schittering-reductiefilter.
  - gebruik een klep rond het beeldscherm, zoals een stuk karton dat aan de bovenkant van het beeldscherm is geplakt.
- Zorg dat het beeldscherm niet in een onprettige kijkhoek staat.
- Zorg dat u niet gedurende lange tijd in een heldere lichtbron, zoals een open raam, hoeft te kijken.

#### Goede werkgewoonten ontwikkelen

Ontwikkel de volgende werkgewoonten om het omgaan met de computer meer ontspannen en productiever te maken:

- Neem regelmatig en vaak korte pauzes.
- Doe een aantal rekoefeningen.
- Adem zo vaak mogelijk frisse lucht in.
- Sport regelmatig en zorg dat u gezond blijft.

Waarschuwing! We raden u niet aan de computer op een sofa of in bed te gebruiken. Als dit onvermijdelijk is, werk dan slechts gedurende korte periodes, neem vaak pauzes en doe rekoefeningen.

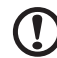

**Opmerking:** Voor meer informatie, zie **"Voorschriften- en veiligheidsmededeling" op pagina 37**.

| Voordat u aan de slag gaat                                                            | iii      |
|---------------------------------------------------------------------------------------|----------|
| Uw gidsen                                                                             | iii      |
| Onderhoud en tips voor het gebruik van de computer<br>De computer in- en uitschakelen | iv<br>iv |
| De computer met zorg behandelen                                                       | iv       |
| De adapter met zorg behandelen                                                        | v        |
| De accu met zorg behandelen                                                           | v        |
| De computer reinigen en onderhouden                                                   | v        |
| Informatie voor uw veiligheid en gemak                                                | vi       |
| Veiligheidsinstructies                                                                | vi       |
| Gebruiksomgeving                                                                      | х        |
| Medische apparatuur                                                                   | xi       |
| Voertuigen                                                                            | xi       |
| Potentieel explosieve omgevingen                                                      | xii      |
| Alarmnummers bellen                                                                   | xii      |
| Instructies voor weggooien                                                            | xii      |
| Tips en informatie voor gebruiksgemak                                                 | xii      |
| Rondleiding door de Acer tablet PC                                                    | 1        |
| Sluit de tablet aan op het dockingstation/toetsenbord                                 | 1        |
| Tablet PC                                                                             | 2        |
| Vooraanzicht                                                                          | 2        |
| Achteraanzicht                                                                        | 3        |
| Bovenaanzicht                                                                         | 3        |
| Onderaanzicht                                                                         | 4        |
| Linkeraanzicht                                                                        | 4        |
| Rechteraanzicht                                                                       | 5        |
| Uw tablet opstarten                                                                   | 5        |
| Toetsfuncties voor opstartmenu's                                                      | 6        |
| Dockingstation/toetsenbord                                                            | 6        |
| Bovenaanzicht                                                                         | 6        |
| Vooraanzicht                                                                          | 7        |
| Linkeraanzicht                                                                        | 7        |
| Rechteraanzicht                                                                       | 8        |
| Omgeving                                                                              | 8        |
| Acer Ring                                                                             | 9        |
| Sync-functie                                                                          | 10       |
| De functie Schiifopruiming                                                            | 10       |
| TouchBrowser                                                                          | 11       |
| Een pagina toevoegen aan Favorieten                                                   | 13       |
| My Journal                                                                            | 14       |
| Pagina's bewerken                                                                     | 15       |
| Web Clin                                                                              | 15       |
| Acer clear fi                                                                         | 19       |
|                                                                                       | 10       |
| iviediatypes                                                                          | 18       |
| uivis (Digital Media Server)-apparaten                                                | 18       |

| Media weergeven                                  | 18       |
|--------------------------------------------------|----------|
| Media opslaan                                    | 19       |
| Media zoeken                                     | 19       |
| Instellingen voor media delen                    | 19       |
| Device Control                                   | 20       |
| SocialJogger                                     | 22       |
| Materiaal delen                                  | 25       |
| Instellingen                                     | 25       |
| Acer Backup Manager                              | 26       |
| Energiebeheer                                    | 27       |
| Het systeem herstellen                           | 27       |
| Batterii                                         | 28       |
| Batterij eigenschappen                           | 28       |
| De levensduur van de batterij maximaliseren      | 20       |
| De batterij opladen                              | 29       |
| De capaciteit van de batterij controleren        | 29       |
| Waarschuwing weinig energie                      | 30       |
| De computer uitbreiden met extra                 |          |
| voorzieningen                                    | 31       |
| Connectiviteitsopties                            | 31       |
| Ingebouwde netwerkvoorziening                    | 31       |
| Universele Seriële Bus (USB)                     | 32       |
| High-Definition Multimedia Interface             | 32       |
| BIOS utility                                     | 33       |
| Opstartreeks                                     | 33       |
| Veelgestelde vragen                              | 34       |
| Informatie over serviceverlening                 | 35       |
| ITW (International Travelers Warranty)           | 35       |
| Voordat u belt                                   | 35       |
| Problemen oplossen                               | 36       |
| Tips voor het oplossen van problemen             | 36       |
| Voorschriften- en veiligheidsmededeling          | 37       |
| FCC-verklaring                                   | 37       |
| Verklaring LCD-pixel                             | 38       |
| Radio-apparaat Reguleringsbericht                | 38       |
| Algemeen                                         | 38       |
| De FCC RF veiligheidseis                         | 38       |
| Canada – Licentievrijstelling voor               |          |
| radiocommunicatieapparaten met een laag vermogen | 20       |
| Notstelling van mensen aan RF velden (RSS-102)   | 50<br>23 |
|                                                  | 55       |

## Rondleiding door de Acer tablet PC

Nadat u de computer hebt ingesteld zoals is beschreven op de poster, bent u nu klaar voor een rondleiding door de nieuwe Acer-computer.

U kunt informatie in uw nieuwe computer invoeren via het aanraakscherm of met het dockingstation/toetsenbord.

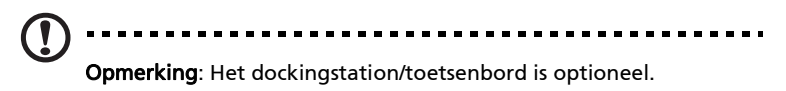

### Sluit de tablet aan op het dockingstation/ toetsenbord

Breng de twee gedrukte pijlen onder het scherm in lijn met de twee aansluitpennen op het dockingstation/toetsenbord. Druk de tablet omlaag.

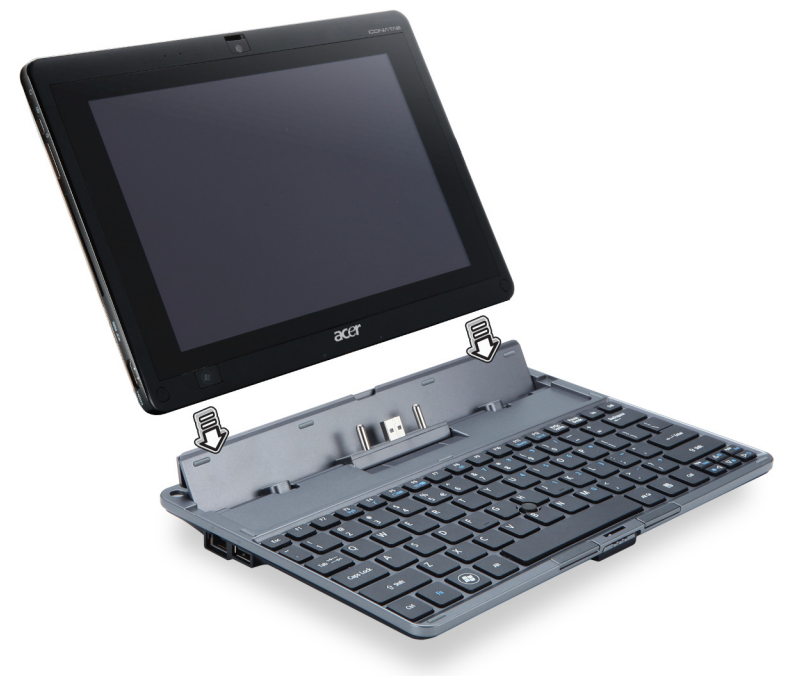

### Tablet PC

Uw nieuwe computer heeft twee componenten, de tablet en het dockingstation/toetsenbord. De volgende serie beelden laten u de Tablet PC zien. De beelden worden zo getoond alsof u de tablet vasthoudt met het scherm naar u toegekeerd en de camera's aan de bovenzijde.

### Vooraanzicht

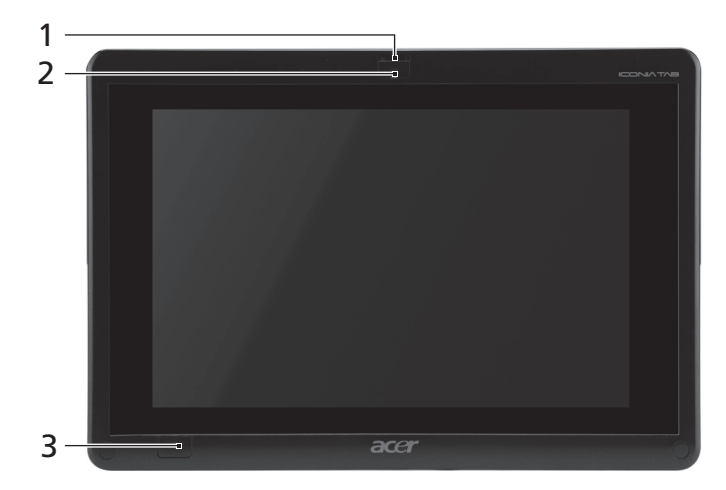

| Nr. | Item                                | Beschrijving                                                                                                    |
|-----|-------------------------------------|----------------------------------------------------------------------------------------------------|
| 1   | Vergrendeling                       | Sluit de tablet aan op het dockingstation/<br>toetsenbord wanneer die gesloten is.                                                                                                    |
| 2   | Geïntegreerde<br>webcam             | Webcam voor videocommunicatie.                                                                                                    |
| 3   | Windows-toets/<br>energie-indicator | Druk eenmaal om het Startmenu te openen.<br>Druk op de aan-/uitknop terwijl u de<br>Windows-toets ingedrukt houdt om de functie<br>< <b>Ctrl</b> > + < <b>Alt</b> > + < <b>Del</b> > uit te voeren. |

| Kleur statusindicator  | Energiestatus                           |
|------------------------|-----------------------------------------|
| Blauw                  | Systeem ingeschakeld.                   |
| Knippert traag: Oranje | Systeem in stand-bymodus.               |
| Knippert : Oranje      | Systeem gaat in slaapstand.             |
| Uit                    | Systeem in slaapstand of uitgeschakeld. |

### Achteraanzicht

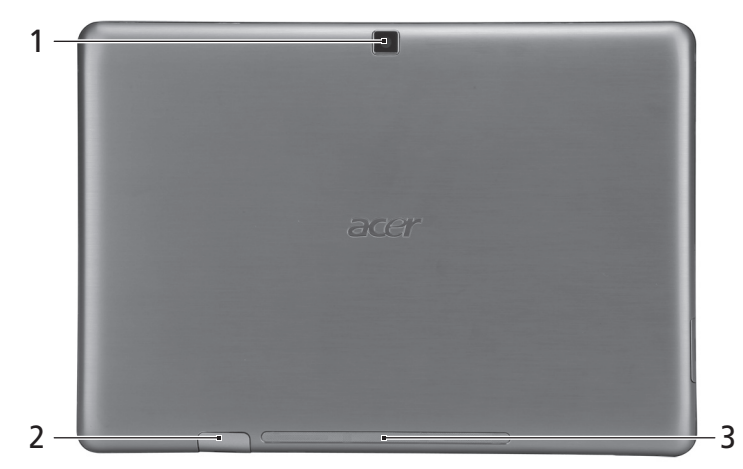

| <u> </u> |
|----------|
| e        |
| ï        |
| a        |
| n        |
| 0        |
| S        |
|          |

Ne

| Nr. | Item                    | Beschrijving                   |
|-----|-------------------------|--------------------------------|
| 1   | Geïntegreerde<br>webcam | Webcam voor videocommunicatie. |
| 2   | Sim-kaartsleuf          | Geschikt voor 3g-sim-kaarten   |
| 3   | Luidspreker             | Geeft het geluid weer.         |

### Bovenaanzicht

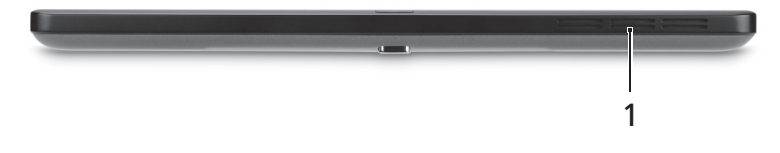

| Nr. | ltem               | Beschrijving                                                                                |
|-----|--------------------|---------------------------------------------------------------------------------------------|
| 1   | Ventilatie-sleuven | Zorgt voor de juiste luchtstroom voor de<br>handhaving van een veilige gebruikstemperatuur. |

### Onderaanzicht

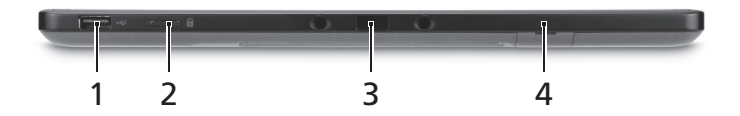

| Nr. | Pict | Item                          | Beschrijving                                                                                                    |
|-----|------|-------------------------------|----------------------------------------------------------------------------------------------------|
| 1   | •    | Usb 2.0-poort                 | Aansluitingen voor usb 2.0 apparaten<br>(bijv. usb-muis, usb-camera).                                                                                                    |
| 2   |      | Vergrendelingss-<br>chakelaar | Vergrendelt de positie van het scherm.<br><b>Opmerking:</b> De display kan in een vaste<br>stand vastgezet worden wanneer er<br>toepassingen gebruikt worden die<br>ontworpen zijn voor een specifieke stand.<br>Zoals games, videogesprekken en andere<br>toepassingen met een weergave in<br>volledig scherm. |
| 3   |      | Aansluiting<br>dockingstation | Voor het aansluiten van het geleverde<br>toetsenbord/dockingstation. De USB-<br>poort kan eveneens gebruikt worden als<br>een standaard USB-poort.                                                                                                    |
| 4   |      | Sim-kaartsleuf                | Geschikt voor 3g-sim-kaarten                                                                                                    |

### Linkeraanzicht

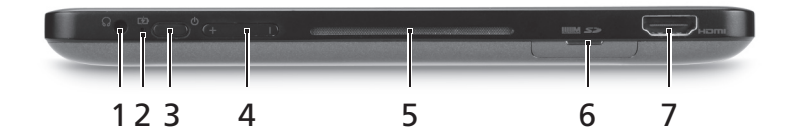

| Nr. | Pict       | Item                   | Beschrijving                                                                                                    |
|-----|------------|------------------------|----------------------------------------------------------------------------------------------------|
| 1   | $\bigcirc$ | Koptelefoonaansluiting | Aansluiting voor lijn-uit<br>audioapparaten (bijv. luidsprekers,<br>hoofdtelefoon).                                                        |
| 2   | <b>6</b>   | Batterij-LED           | Geeft de batterijstatus van de<br>computer aan.<br>1. <b>Opladen:</b> Geel.<br>2. <b>Volledig opgeladen:</b> Blauw<br>wanneer aangesloten. |

| Nr. | Pict | Item               | Beschrijving                                                                                                    |
|-----|------|--------------------|----------------------------------------------------------------------------------------------------|
| 3   | Ċ    | Toets Aan/uit      | Druk hier op om de tablet in te<br>schakelen; druk nogmaals in om de<br>tablet in de slaapstand te zetten.<br>Indrukken en ingedrukt houden om<br>de tablet uit te schakelen. |
| 4   |      | Volumetoets        | Indrukken om het volume harder of zachter te zetten.                                                                                                    |
| 5   |      | Ventilatie-sleuven | Zorgt voor de juiste luchtstroom voor<br>de handhaving van een veilige<br>gebruikstemperatuur.                                                                                |
| 6   |      | 2-in-1 kaartlezer  | Accepteert Secure Digital (SD),<br>MultiMediaCard (MMC).                                                                                                    |
|     |      |                    | <b>Opmerking:</b> Duwen om de kaart te<br>verwijderen/plaatsen. Kaarten<br>kunnen niet tegelijkertijd<br>functioneren.                                                        |
| 7   | нэті | Hdmi-poort         | Ondersteunt high-definition digitale videosignalen.                                                                                                    |

### Rechteraanzicht

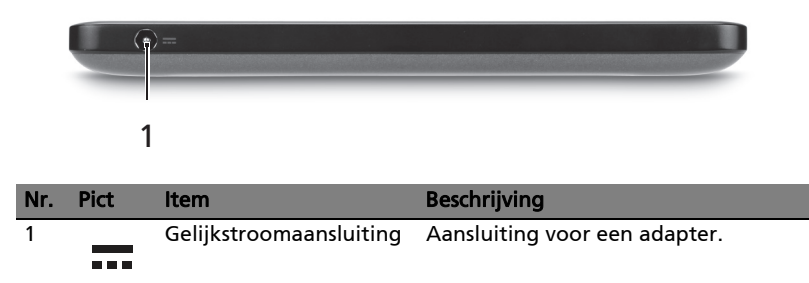

### Uw tablet opstarten

En zijn drie manieren om uw tablet op te starten:

- 1 Snelle opstart: Druk op de aan-/uitknop; geen ondersteuning voor extern USB-toetsenbord voordat Windows opstart.
- 2 Normale opstart: Druk op de aan-/uitknop en op de Windows-toets; ondersteunt USB-toetsenbord, <**F2**> en <**F12**> sneltoetsen.
- 3 Opstarten vanaf hersteldisks: Druk tegelijkertijd op de aan-/uitknop, de Windows-toets en de toets "volume omhoog". Gebruik deze optie wanneer het nodig is uw besturingssysteem terug te zetten naar de

fabrieksinstellingen vanaf de meegeleverde hersteldisks. Zie **Het systeem herstellen** in de gebruikershandleiding .

### Toetsfuncties voor opstartmenu's

Voor menu's die worden weergegeven voordat Windows opstart:

Windows-toets: Selecteer de gemarkeerde menu-optie.

Volume omhoog/omlaag: Verplaats de cursor omhoog of omlaag.

### Dockingstation/toetsenbord

De volgende serie beelden laten u het optionele dockingstation/toetsenbord zien.

### Bovenaanzicht

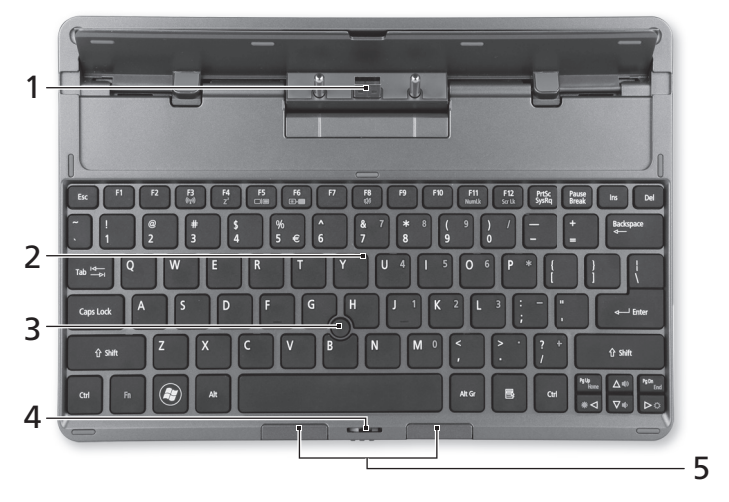

| Nr. | Item                              | Beschrijving                                                                       |
|-----|-----------------------------------|------------------------------------------------------------------------------------|
| 1   | Aansluiting<br>dockingstation     | Hiermee wordt de tablet aangesloten.                                               |
| 2   | Toetsenbord                       | Standaard toetsenbord met normaal formaat toetsen.                                 |
| 3   | Acer FineTrack<br>aanwijsapparaat | Aanwijsapparaat om de cursorbeweging aan te sturen.                                |
| 4   | Vergrendeling                     | Sluit de tablet aan op het dockingstation/<br>toetsenbord wanneer die gesloten is. |

| Nr. | Item                         | Beschrijving                                          |
|-----|------------------------------|-------------------------------------------------------|
| 5   | Links- en rechts-<br>knoppen | Functioneren als de linker- en<br>rechtermuisknoppen. |

### Vooraanzicht

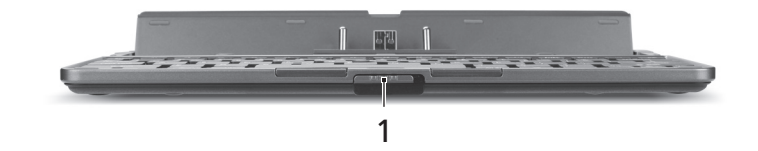

| Nr. | ltem          | Beschrijving                                                                   |
|-----|---------------|--------------------------------------------------------------------------------|
| 1   | Vergrendeling | Sluit de tablet aan op het dockingstation/toetsenbord wanneer die gesloten is. |

### Linkeraanzicht

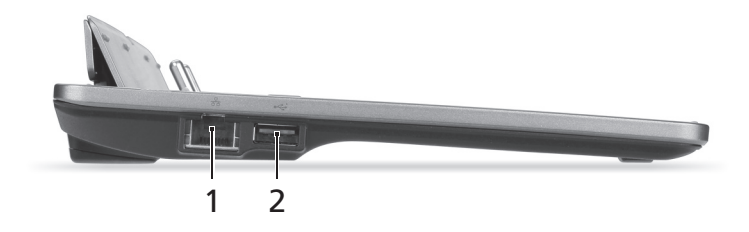

| Nr. | Pict | Item                     | Beschrijving                                                          |
|-----|------|--------------------------|-----------------------------------------------------------------------|
| 1   | 윪    | Ethernetpoort<br>(RJ-45) | Aansluiting voor een op Ethernet 10/100/<br>1000-gebaseerd netwerk.   |
| 2   | ÷    | Usb 2.0-poort            | Aansluitingen voor usb 2.0 apparaten<br>(bijv. usb-muis, usb-camera). |

### Rechteraanzicht

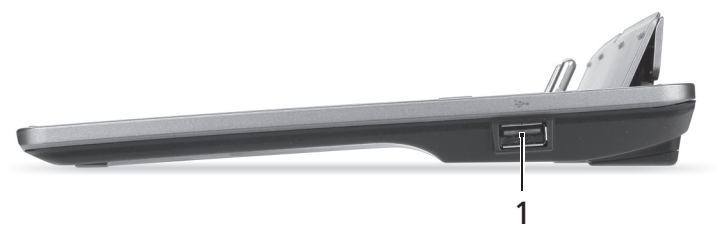

| Nr. | Pict                                                                                             | Item          | Beschrijving                                                          |
|-----|--------------------------------------------------------------------------------------------------|---------------|-----------------------------------------------------------------------|
| 1   | €<br>C<br>C<br>C<br>C<br>C<br>C<br>C<br>C<br>C<br>C<br>C<br>C<br>C<br>C<br>C<br>C<br>C<br>C<br>C | Usb 2.0-poort | Aansluitingen voor usb 2.0 apparaten<br>(bijv. usb-muis, usb-camera). |

### Omgeving

- Temperatuur:
  - In gebruik: 5°C tot 35°C
  - Niet in gebruik: -20°C tot 65°C
- Vochtigheidsgraad (geen condensvorming):
  - In gebruik: 20% tot 80%
  - Niet in gebruik: 20% tot 80%

## Acer Ring

Acer Ring bevat een aantal handige functies en hulpmiddelen in één makkelijk te gebruiken interface. Tik met alle vijf vingers tegelijk op het aanraakscherm om Acer Ring te openen.

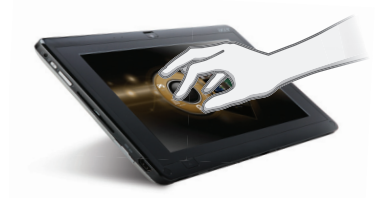

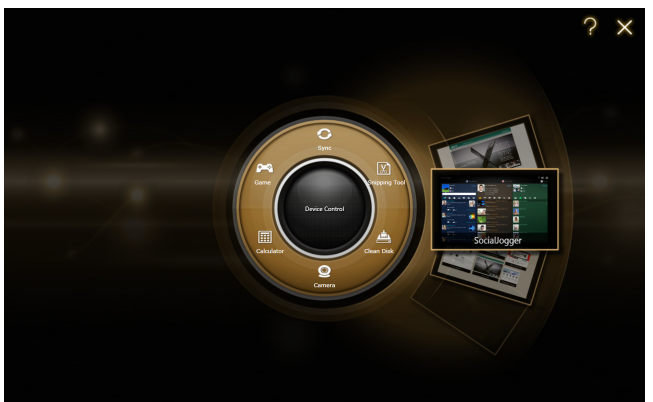

| Pict          | Item           | Beschrijving                                                                       |
|---------------|----------------|------------------------------------------------------------------------------------|
| $\mathcal{O}$ | Sync           | Opent het<br>gegevenssynchronisatieprogramma.                                      |
|               | Game           | Opent Acer GameZone.                                                               |
| 1111          | Calculator     | Opent de Windows Calculator.                                                       |
| O             | Webcam         | Opent het Acer CrystalEye<br>webcamhulpprogramma.                                  |
| 20            | Snipping tool  | Opent de Windows Snipping Tool.                                                    |
|               | Disk Clean     | Opent het programma disk cleaning.                                                 |
|               | Device Control | Pas de instellingen van de computer aan (zie <b>Device Control op pagina 20</b> ). |

Aan één zijde van Acer Ring ziet u diverse AppKaarten. Blader door de toepassingen en tik op een kaart om de betreffende toepassing te openen.

## Sync-functie

Druk hierop op om alle bestaande sync-/backupopdrachten uit te voeren, inclusief de sync-opdrachten die gecreëerd zijn in de Migratie- en Synchronisatiewizard. Zie **Acer Backup Manager op pagina 26**.

## De functie Schijfopruiming

De functies Schijfopruiming laten lijsten zien met bestanden die recentelijk niet gebruikt zijn en waarvan een geslaagde back-up is gemaakt. U kunt de bestanden uit de lijst verwijderen in de wetenschap dat u deze bestanden op een later tijdstip via de back-upkopieën kunt terugzetten, indien dat nodig is.

## TouchBrowser

TouchBrowser is speciaal ontworpen om nog makkelijker te internetten door het scherm aan te raken. Open Acer Ring en tik op de AppKaart TouchBrowser om de browser te openen.

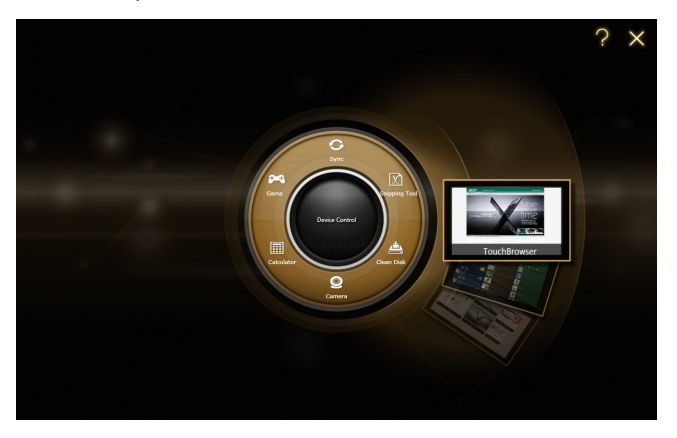

Met de werkbalk bovenin op de schermen kunt u eenvoudig door de pagina's bladeren.

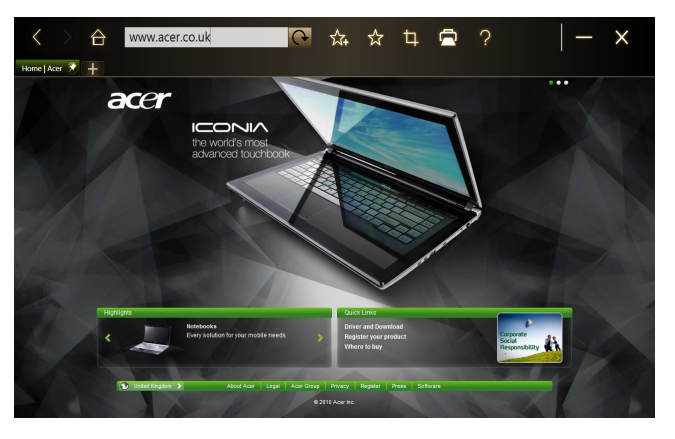

Voer een webadres in door op de url-balk te tikken. Er verschijnt een toetsenbordpictogram, waarmee u een virtual keyboard opent om tekst in te voeren. Of schrijf de url met de hand.

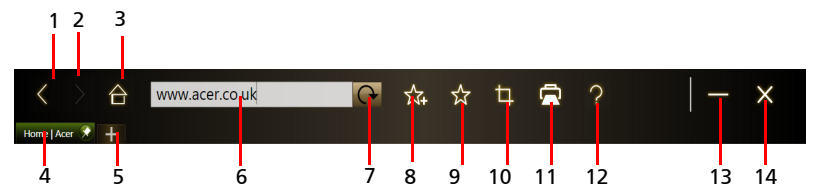

| Nr. | ltem                        | Beschrijving                                                                            |
|-----|-----------------------------|-----------------------------------------------------------------------------------------|
| 1   | Vorige                      | Eén pagina terug.                                                                       |
| 2   | Doorsturen                  | Ga verder naar de volgende pagina in de<br>verkennergeschiedenis.                       |
| 3   | Start                       | Opent de ingestelde startpagina.                                                        |
| 4   | Tabbladen                   | Toont de pagina's die momenteel zijn geopend.                                           |
| 5   | Nieuw tabblad<br>openen     | Tik om een nieuw tabblad te openen.                                                     |
| 6   | Url-balk                    | Toont het adres van de huidige pagina.                                                  |
| 7   | Vernieuwen                  | Vernieuwt de inhoud van het huidige tabblad.                                            |
| 8   | Toevoegen aan<br>favorieten | Voegt de huidige pagina toe aan de favorieten.                                          |
| 9   | Favorieten                  | Open de lijst met de favorieten/geschiedenis.                                           |
| 10  | Web Clip                    | Knip een stuk uit een webpagina voor gebruik in <b>My Journal</b> of <b>Scrapbook</b> . |
| 11  | Afdrukken                   | Druk de pagina af.                                                                      |
| 12  | Help                        | Bekijk het helpbestand.                                                                 |
| 13  | Minimaliseren               | Minimaliseert de browser.                                                               |
| 14  | Sluiten                     | Sluit de browser.                                                                       |

U kunt met uw vingers knijpen om in te zoomen op de pagina.

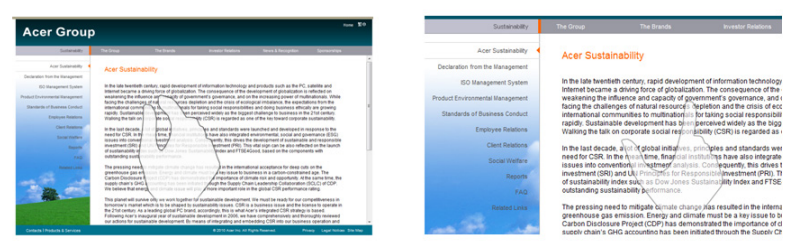

### Een pagina toevoegen aan Favorieten

Voeg een pagina toe aan de Favorieten door op het pictogram **Toevoegen aan Favorieten** te tikken, geef de pagina een naam (dit is standaard de titel van de pagina) en kies een map om de url in op te slaan.

|               | 合 | http://w | ww.acer.co.uk/ac/en/ | ☆      | ☆  | þ     |          | ?   |    |           | × |
|---------------|---|----------|----------------------|--------|----|-------|----------|-----|----|-----------|---|
| Home   Acer 🔗 | + |          |                      |        |    |       |          |     |    |           |   |
|               | а | cer      |                      |        |    |       |          | _   |    | •         |   |
|               |   |          | Add to Favorites     |        |    |       |          |     |    |           |   |
|               |   |          | Name:                |        |    |       |          |     |    |           |   |
|               |   |          | Home   Acer          |        |    |       |          |     |    |           |   |
|               |   |          | Create in:           |        |    |       |          |     |    |           |   |
|               |   |          | Favorites            |        | ~  | Ne    | w Folder |     |    |           |   |
|               |   |          | 4                    | [      | OK | ] _ C | ancel    | ]   |    |           | I |
|               |   |          | A                    | r<br>k |    |       | т        | 117 | 16 | A≘<br>≣∟I |   |

## My Journal

**My Journal** is een handige plek om knipsels van websites en andere gegevens te bewaren die u later eventueel nodig hebt. U kunt de gegevens op een aantal manieren ordenen op één overzichtelijke pagina.

Open Acer Ring en blader door de AppKaarten naar My Journal. Tik op de AppKaart om de toepassing te openen.

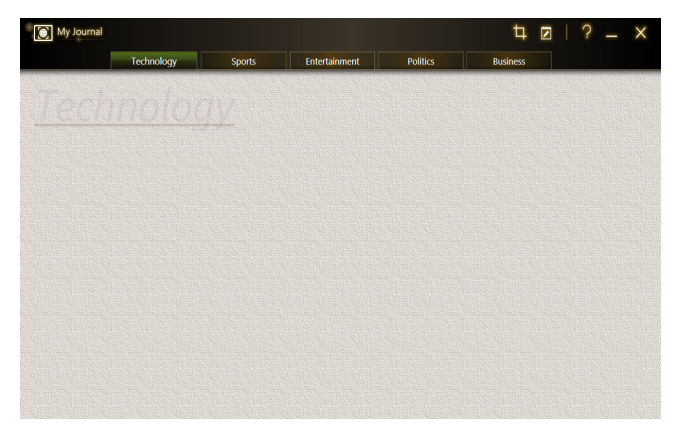

De gegevens van de website worden telkens als u de journalpagina opent geüpdatet.

Schakel met behulp van de tabbladen bovenin beeld tussen de journalpagina's of tik op de pictogrammen op de werkbalk om diverse functies uit te voeren.

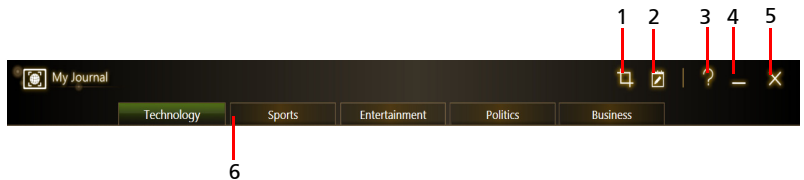

| Nr. | ltem          | Beschrijving                                           |
|-----|---------------|--------------------------------------------------------|
| 1   | Web clip      | Knip een stuk uit een webpagina voor in My<br>Journal. |
| 2   | Bewerken      | Bewerk de gegevens op journalpagina's.                 |
| 3   | Help          | Bekijk het helpbestand.                                |
| 4   | Minimaliseren | Minimaliseert My Journal.                              |
| 5   | Sluiten       | Sluit My Journal.                                      |
| 6   | Tabbladen     | Toont de pagina's in uw journal.                       |

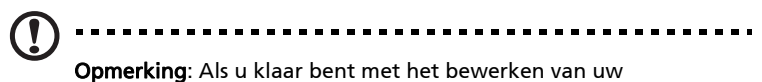

fragmenten, tikt u op **Done** om terug te keren naar de weergavemodus. Als u op een later moment een web clip wilt bewerken, tikt u op het bewerkpictogram **D** om de

bewerken, tikt u op net bewerkpictogram 🗾 o bewerkmodus te openen.

### Pagina's bewerken

In de bewerkmodus kunt u het formaat van web clips wijzigen door de hoeken van de web clip naar het gewenste formaat te verslepen.

U kunt web clips ook naar andere pagina's verplaatsen door de web clips naar het tabblad van de gewenste pagina te slepen.

Tik op de naam van een tabblad om de naam van dat tabblad te wijzigen. U kunt of het virtual keyboard gebruiken of het toetsenbord op het

dockingstation. Als u klaar bent, tikt u op

### Web Clip

Met het web cliphulpmiddel kunt u delen van webpagina's uitknippen en opslaan in My Journal. Als een pagina in de browser is geopend, tikt u op het pictogram **Web clip**.

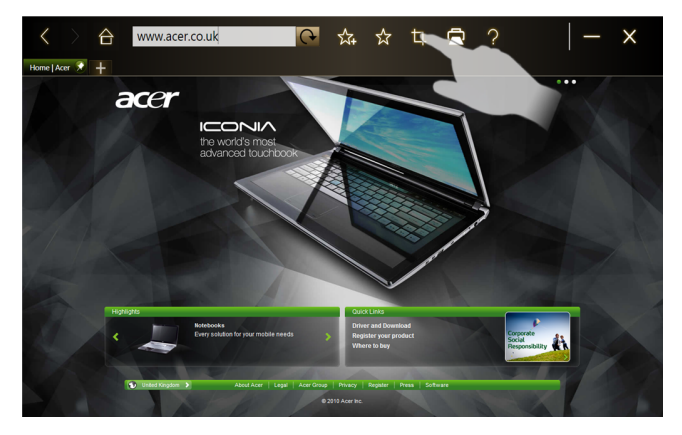

Tik op het browservenster om het gebied dat u wilt uitknippen te selecteren; tik en sleep op de rondjes aan de hoeken van het knipvenster om het gebied uit te breiden zodat u alle gewenste informatie kunt uitknippen.

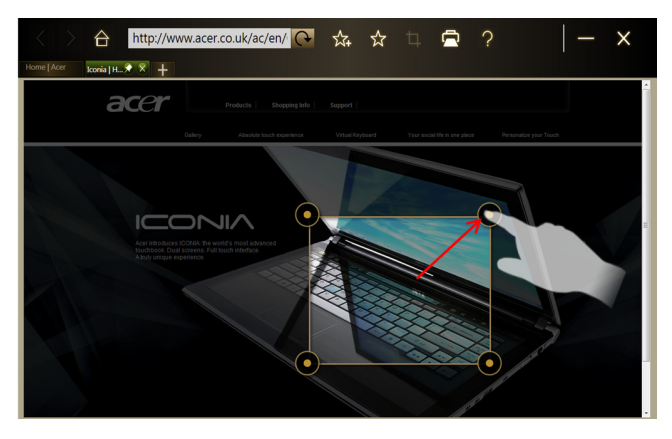

Als u het gebied dat u wilt uitknippen hebt geselecteerd, tikt u op het betreffende gebied om een menu te openen waarmee u de gegevens kunt plakken in **My Journal** of kunt **Kopiëren** naar het klembord. U kunt ook kiezen uit de opties **Bitmap opslaan als...** of de webclip **Negeren**.

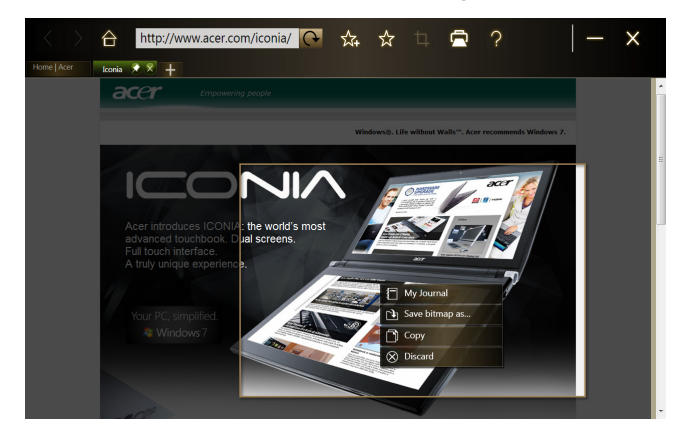

Tik in My Journal op een clip om deze te selecteren. Vervolgens kunt u de clip positioneren op de pagina en uitrekken door de hoeken naar het gewenste formaat te slepen.

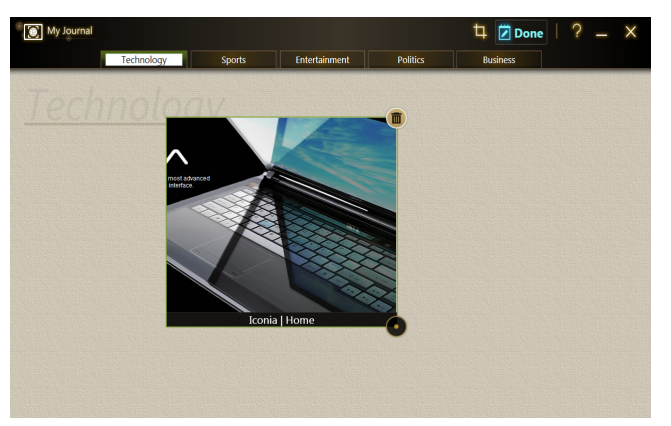

Verwijder een web clip door in **My Journal** op de clip te tikken en vervolgens op het prullenbakpictogram.

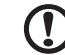

**Opmerking**: Als de web clip afkomstig is van een website waarvoor moet worden ingelogd, wordt de clip grijs gemaakt en geeft een slotpictogram aan dat moet worden aangemeld. Tik op de clip om de aanmeldpagina van My Journal te openen.

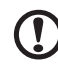

**Opmerking**: Als geen internetverbinding met de website beschikbaar is, geeft de clip aan dat geen verbinding beschikbaar is. Tik op de clip om de gegevens te verversen.

## Acer clear.fi

Acer clear.fi is een viewer en beheerder voor een thuismediadatabank. U kunt ermee door media bladeren op toestellen in hetzelfde subnetwerk.

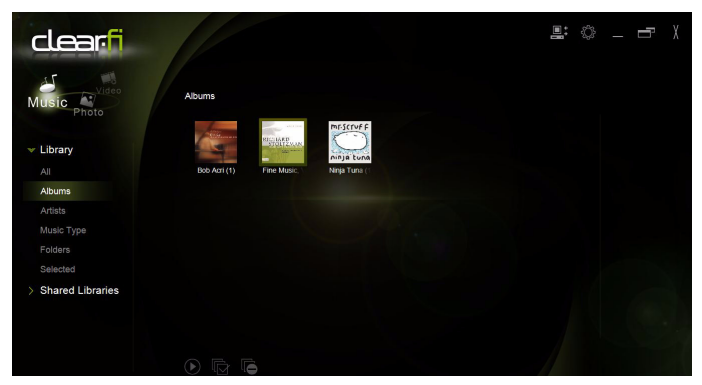

### Mediatypes

Als u Acer clear.fi start, kunt u het gewenste mediatype kiezen. Er zijn drie soorten: video, muziek en foto.

### DMS (Digital Media Server)-apparaten

DMS-apparaten zijn onder andere pc's die voldoen aan DLNA en NAS (Network Attached Storage)-apparaten. Op deze apparaten kunnen gegevens worden opgeslagen, die beschikbaar zijn voor DMP (Digital Media Player)- en DMR (Digital Media Renderer)-apparaten. Acer clear.fi toont DMS-apparaten op het hoofdscherm. Kies ALLE APPARATEN of een specifiek apparaat om door de opgeslagen media te bladeren.

### Media weergeven

Als u media wilt weergeven op de computer, dubbelklikt u op de betreffende media. Als u media op een extern apparaat wilt weergeven, gaat u als volgt te werk:

- 1 Kies de media.
- 2 Selecteer Afspelen op.
- 3 Selecteer de bestanden die u wilt afspelen en verzend ze daarna naar het externe toestel. Het pictogram van het externe toestel zal veranderen en de status ervan aangeven. U kunt de bedieningselementen voor het afspelen en de voortgang op het externe toestel bekijken.

### Media opslaan

Als u media op een extern apparaat wilt opslaan, gaat u als volgt te werk:

- 1 Kies de media.
- 2 Selecteer Opslaan naar.
- 3 Selecteer de bestanden die u wilt opslaan en verzend ze daarna naar het externe toestel. Het pictogram van het externe toestel zal veranderen en de status ervan aangeven. U kunt de voortgangsbalk van het opslaan op het externe toestel bekijken. Klik op het externe toestel om een dialoogvenster weer te geven waarin u de procedure kunt annuleren.

### Media zoeken

Als u een bepaald mediabestand zoekt, kiest u eerst het mediatype. Vervolgens vult u in de zoekbalk een trefwoord in. Acer clear.fi toont een lijst met media die bij het trefwoord passen.

### Instellingen voor media delen

U kunt deze instellingen naar wens aanpassen.

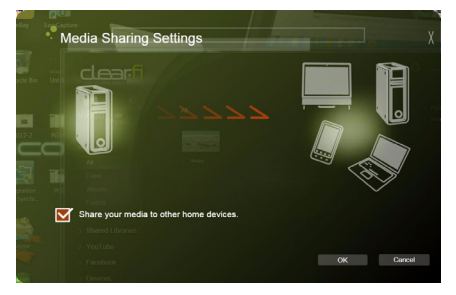

## **Device Control**

Met Device Control kunt u eenvoudig de schermhelderheid instellen, de verlichting van elk scherm in- of uitschakelen en het volume aanpassen. Tevens wordt hier elke poort van de computer aangegeven en kunt u ermee de verbindingsmogelijkheden in- en uitschakelen, een energieschema kiezen, de computer blokkeren, uitschakelen of in de Slaapstand schakelen.

De gebruikersinterface van Device Control geeft eveneens aan of de tablet gedokt is:

| Device Cont | rol                                                                                               |                          | × |
|-------------|---------------------------------------------------------------------------------------------------|--------------------------|---|
| Connection  | ON OFF 35 ON OFF 8                                                                                | ON OFF                   | + |
| Display     | Backlit ON OFF Brightness                                                                         | - * •                    |   |
| Power       | B5%         Lock         Screen Saver           High Performance         Hibbernale         Sleep | Monitor Off<br>Shut Down |   |
| Veter       |                                                                                                   |                          |   |
|             |                                                                                                   |                          |   |

En of de tablet niet gedokt is:

| E Device Contro       |                                   | × |
|-----------------------|-----------------------------------|---|
| Connection<br>Display |                                   |   |
|                       | Rafareed • Heemate Seep Stud Down |   |

Als er toestellen zijn aangesloten op een usb-poort of de hdmi-poort, toont Device Control welke apparaten op elke poort zijn aangesloten. Als een opslagapparaat op een usb-poort is aangesloten, tikt u op het usb-pictogram om een snelmenu te openen. Tik op **Openen** om de bestanden in Windows Verkenner te openen.

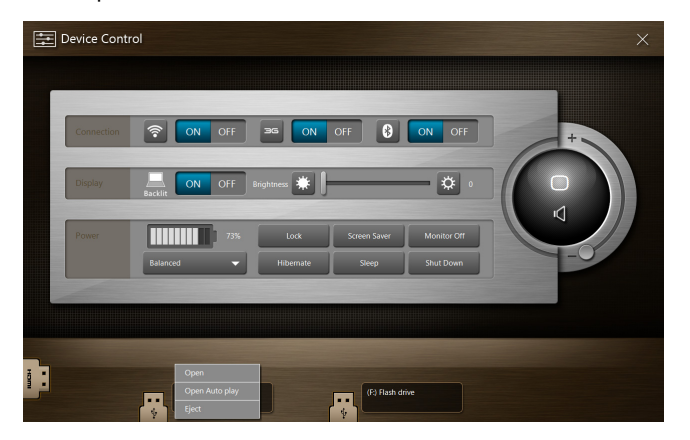

Kies **Uitwerpen** in het menu om het toestel veilig te verwijderen.

Er is eveneens een contextmenu beschikbaar voor de hdmi-aansluiting.

## SocialJogger

Open Acer Ring en tik op de AppKaart SocialJogger.

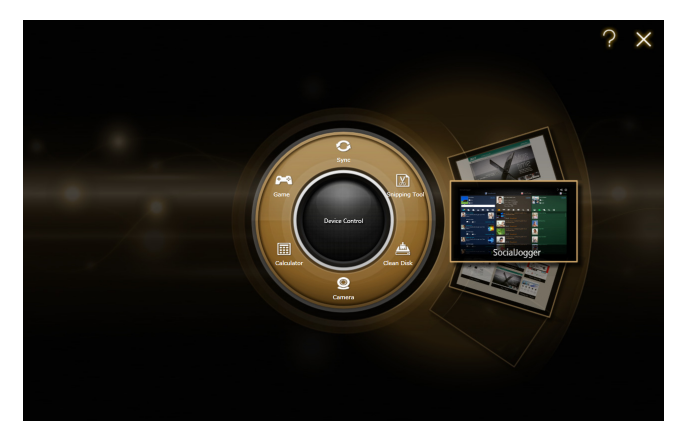

SocialJogger biedt met één aanraking toegang tot diverse populaire sociale netwerksites: Facebook, YouTube en Flickr.

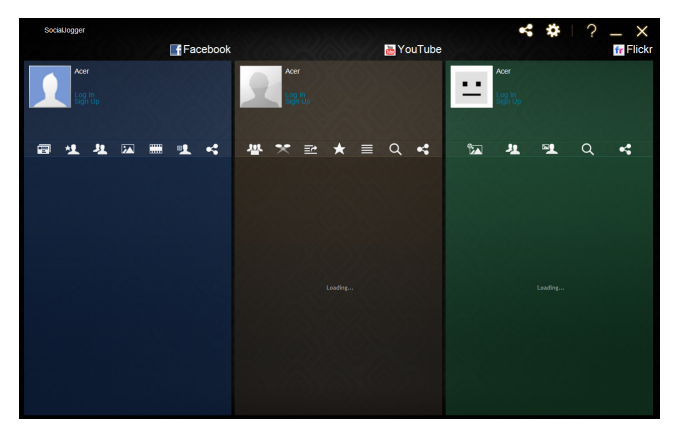

Tik op **Aanmelden** om de aanmeldwizard te openen. Met de aanmeldwizard kunt u zich aanmelden bij alle drie de diensten. Als u niet al een account hebt bij de ondersteunde diensten, kunt u via de wizard een account maken.

| କ୍ଷିନ             | SocialJogger                                                                   | Login Wizard    |                 |            | × |
|-------------------|--------------------------------------------------------------------------------|-----------------|-----------------|------------|---|
| We<br>This<br>you | lcome to SocialJogger.<br>s wizard guides through th<br>ı through a few pages. | e configuration | of this service | by walking |   |
| Sele              | ect Continue to get started                                                    | i.              |                 |            |   |
|                   |                                                                                |                 |                 |            |   |
|                   |                                                                                |                 | flickr          |            |   |
|                   |                                                                                | Conti           | nue             | Cancel     |   |

Tik op **Doorgaan** om aan te melden bij uw account(s):

Facebook

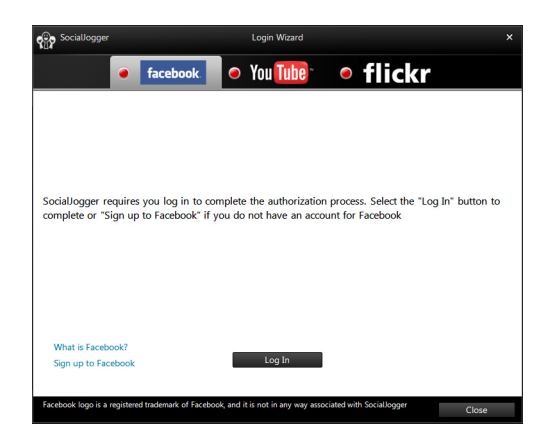

YouTube

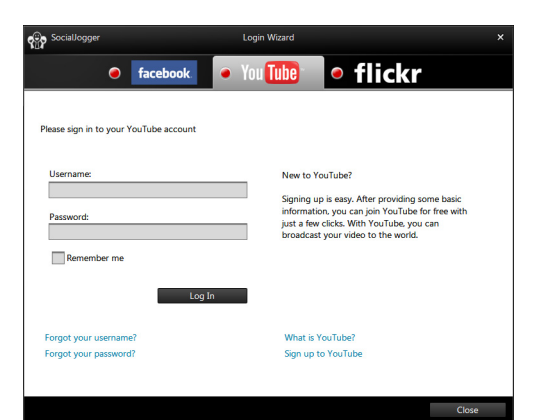

Flickr

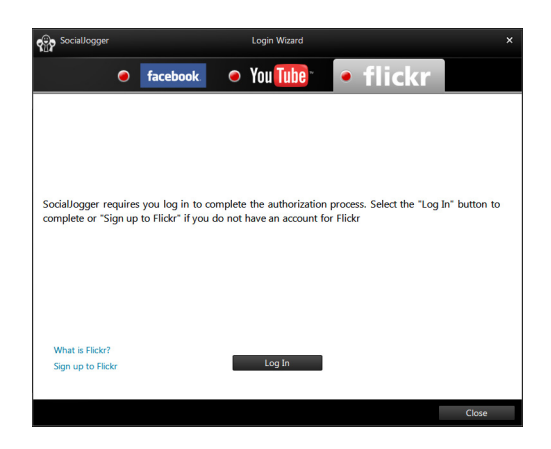

### Materiaal delen

Upload materiaal bij elke dienst door op het pictogram **Delen** st tikken in de rechterbovenhoek van het scherm. Boven de drie pagina's van de diensten wordt een verkenner geopend. Versleep het materiaal dat u wilt delen naar de gewenste dienst.

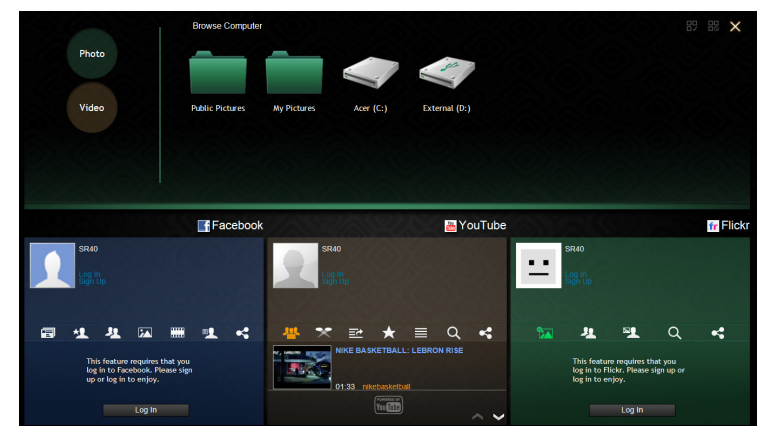

### Instellingen

Pas de instellingen voor elke dienst aan door op het pictogram **Instellingen** te tikken. Hierdoor wordt het instellingenvenster geopend met een tabblad voor elke dienst.

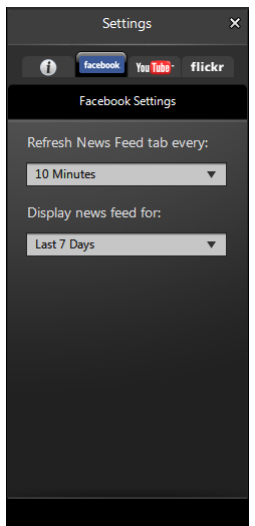

## Acer Backup Manager

Acer Backup Manager heeft een Migratie- en een Synchronisatiewizard die actief is nadat de set-up van Windows 7 voltooid is. U kunt het programma ook openen door dubbel te klikken op de snelkoppeling op het bureaublad.

Het ondersteunt u bij het migreren van uw systeeminstellingen (bijv. e-mailinstellingen en Internet Explorer Favorieten) van een bestaande computer naar uw nieuwe tablet PC.

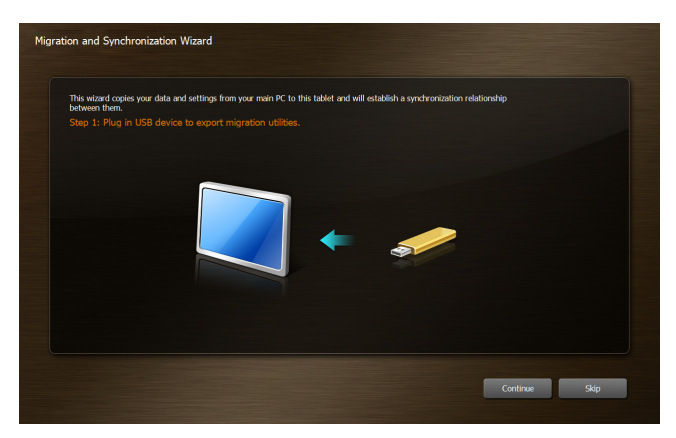

Het brengt ook een synchronisatierelatie tot stand tussen de twee computers zodat alle bestanden in Documenten, Afbeeldingen, Muziek en Videobibliotheken op de tablet PC synchroon gehouden zullen worden met hun schaduwbestanden op de andere PC.

Acer Backup Manager beschikt eveneens over de functie Schijfopruiming (zie **De functie Schijfopruiming op pagina 10**.)

| Acer Backup Manager - Manage My Files |                                                                                                 |                                  |                      |                     |                                                             |    |
|---------------------------------------|-------------------------------------------------------------------------------------------------|----------------------------------|----------------------|---------------------|-------------------------------------------------------------|----|
| Check the file(s) ye                  | ou want to clear out                                                                            |                                  |                      |                     |                                                             |    |
| Clear Out<br>Restore                  | Documents     Music     Videos     Pictures                                                     | Name                             | Folder               | Size                | Date A 👻                                                    |    |
| 4                                     | My Desktop                                                                                      |                                  |                      |                     |                                                             |    |
|                                       | Internal memory 17.45 GB free of<br>All files listed above have been b<br>up space onyour disk. | of 29.72 GB<br>Hacked up success | ully. Check the chec | dox next to the fil | Total clean up size: 0.00 i<br>les youno longer need to fre | (6 |
| acer                                  | Clear Out More Files                                                                            |                                  |                      |                     | OK Cancel                                                   |    |

## Energiebeheer

Deze computer heeft een ingebouwde energiebeheereenheid die de systeemactiviteit controleert. Onder systeemactiviteit valt activiteit van één of meer van de volgende apparaten: toetsenbord, muis, harde schijf, randapparatuur aangesloten op de computer en videogeheugen. Wanneer er geen activiteit gedetecteerd wordt gedurende een bepaalde periode (genoemd een inactivity timeout), schakelt de computer een aantal van deze apparaten uit om energie te besparen.

Op deze computer wordt een energiebeheerschema gehanteerd dat Advanced Configuration and Power Interface (ACPI) ondersteunt. Daardoor wordt een maximale energiebesparing bereikt, terwijl de computer toch topprestaties blijft leveren. Alle taken voor het besparen van energie worden door Windows geregeld.

## Het systeem herstellen

Uw computer is geleverd met een set herstel-dvd's, waarop de informatie voor systeemherstel staat. U sluit een extern dvd-station aan op de uitgeschakelde tablet en plaatst de eerste disk in het dvd-station. Druk tegelijkertijd op de Windows-toets, de toets volume omhoog en de aan/uitknop om het systeem in te schakelen. Volg de aanwijzingen op het scherm om het herstelproces te voltooien.

U zult eraan herinnerd worden dat u de disks uit het station moet verwijderen, voordat u uw computer opnieuw opstart.

**Opmerking**: U dient afzonderlijk een extern dvd-station aan te schaffen.

## Batterij

De computer gebruikt een accu die lang zonder opladen gebruikt kan worden.

### Batterij eigenschappen

De batterij heeft de volgende eigenschappen:

- Gebruikt huidige standaarden van batterij technologie.
- Geeft een waarschuwing bij lage capaciteit van de batterij.

De accu wordt opgeladen zodra u de computer aansluit op de adapter. Uw computer ondersteunt charge-in-use, waardoor u de batterij kunt opladen terwijl u werkt op de computer. Indien u de batterij echter oplaadt wanneer de computer is uitgeschakeld, wordt de batterij sneller opgeladen.

### De levensduur van de batterij maximaliseren

Zoals alle batterijen is ook deze batterij na een tijd versleten. Dit betekent dat na verloop van tijd de prestaties van de batterij minder worden. Om de levensduur van de batterij te maximaliseren wordt u aangeraden om de onderstaande tips op te volgen.

### Een nieuwe batterij in goede staat brengen

Voordat u een nieuwe batterij gaat gebruiken, dient u het volgende conditioneringsproces uit te voeren:

- 1 Verbind de adapter en laad de batterij volledig op.
- 2 Verwijder de adapter.
- 3 Schakel de computer in en werk met behulp van de batterij.
- 4 Verbruik de batterij compleet, totdat de waarschuwing batterij-leeg verschijnt.
- 5 Verbind de adapter en laad de batterij opnieuw volledig op.

Voer dit proces uit totdat de batterij drie maal opgeladen en uitgeput is.

Gebruik dit conditioneringsproces voor elke nieuwe batterij; gebruik het ook als een batterij lang niet gebruikt is.

Waarschuwing: Stel de batterij niet bloot aan temperaturen onder de 0°C (32°F) of boven 45°C (113°F). Extreme temperaturen kunnen een nadelig effect hebben op de batterij. Wanneer u het conditioneringsproces toepast, maakt u de batterij klaar om de maximaal mogelijke capaciteit te gebruiken. Wanneer deze procedure niet gevolgd wordt, zal de batterij nooit maximaal opgeladen worden en dit zal ook resulteren in een kortere levensduur van de batterij.

Daarnaast hebben de volgende gebruikspatronen een nadelig effect op de levensduur van de batterij:

- Het niet volledig verbruiken en opladen van de batterij, zoals hierboven beschreven.
- Regelmatig gebruik; hoe meer u de batterij gebruikt, hoe eerder deze versleten is. Een standaard computerbatterij heeft een levensduur van ongeveer 300 maal opladen.

### De batterij opladen

Steek de adapter in de computer en sluit deze aan op het lichtnet. U kunt gewoon verder gaan met het gebruiken van de computer tijdens het opladen van de batterij. Indien u de batterij oplaadt wanneer de computer is uitgeschakeld, wordt de batterij sneller opgeladen.

### Opmerking: Het wordt aangeraden om de batterij 's nachts op te laden.Door de accu de nacht voordat u op pad gaat op te laden, kunt u de volgende dag beginnen met een volledig opgeladen accu.

### De capaciteit van de batterij controleren

De Windows power meter geeft de huidige stroomcapaciteit van de batterij aan. Laat de cursor over het battery/power pictogram op de taakbalk rusten om de huidige capaciteit van de batterij te zien.

### Waarschuwing weinig energie

Let op de Windows power meter wanneer u de batterij gebruikt.

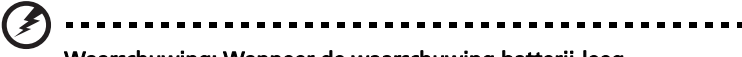

Waarschuwing: Wanneer de waarschuwing batterij-leeg verschijnt, moet u zo snel mogelijk de adapter aansluiten. Gegevens kunnen verloren gaan als de accu volledig raakt uitgeput en de computer wordt uitgeschakeld.

Als de waarschuwing *weinig energie* verschijnt, is de aanbevolen aanpak afhankelijk van uw situatie

| Situatie                                                                           | Aanbevolen handeling                                                                                                    |
|------------------------------------------------------------------------------------|----------------------------------------------------------------------------------------------------|
| Adapter en<br>lichtnet zijn<br>beschikbaar.                                        | <ol> <li>Steek de adapter in de computer en sluit deze aan<br/>op het lichtnet.</li> <li>Sla alle noodzakelijk bestanden op.</li> <li>Hervat het werk.</li> <li>Schakel de computer uit wanneer u de batterij snel<br/>wilt opladen.</li> </ol> |
| Adapter of<br>lichtnet is niet<br>beschikbaar.<br>U heeft geen<br>reservebatterij. | <ol> <li>Sla alle noodzakelijk bestanden op.</li> <li>Sluit alle toepassingen.</li> <li>Schakel de computer uit.</li> </ol>                                                                                                    |

# De computer uitbreiden met extra voorzieningen

De computer biedt een algehele mobiele computerervaring.

### Connectiviteitsopties

Via poorten kunt u randapparatuur aansluiten op uw computer, op dezelfde wijze als op een desktop-pc. Voor instructies over hoe u verschillende externe apparaten op de computer kunt aansluiten, leest u de volgende paragraaf voor meer details.

### Ingebouwde netwerkvoorziening

Dankzij de ingebouwde netwerkvoorziening kunt u uw computer aansluiten op een Ethernet-netwerk.

Om de netwerkfunctie te gebruiken, sluit u een ethernetkabel aan op de Ethernet (RJ-45) poort op de computer en op de aansluiting van het netwerk of netwerkhub.

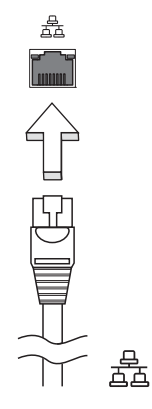

### Universele Seriële Bus (USB)

De 2.0-poort is een snelle seriële bus waarop u usb kunt aansluiten en in serie kunt koppelen zonder overbelasting van de systeembronnen.

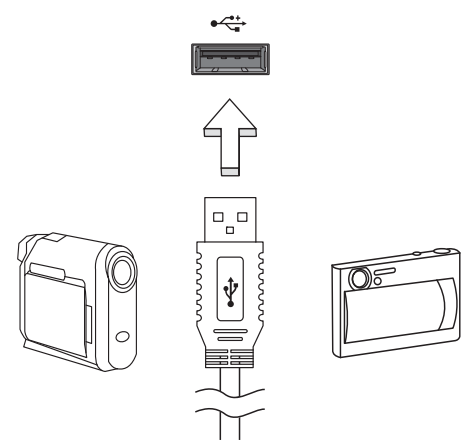

### High-Definition Multimedia Interface

HDMI (High-Definition Multimedia Interface) is een door de industrie ondersteunde, ongecomprimeerde, volledig digitale audio/video-interface. HDMI levert een interface tussen enerzijds compatibele digitale audio/ videobronnen, zoals een set-top box, DVD-speler en A/V ontvanger, en anderzijds een compatibele digitale audio en/of videomonitor, zoals een digitale televisie (DTV), via slechts één kabel.

Gebruik de HDMI-poort van de computer voor het aansluiten van high-end audio- en videoapparatuur. Door slechts één kabel te gebruiken is de installatie overzichtelijk en snel.

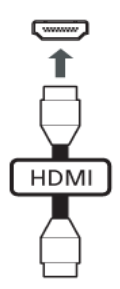

## **BIOS utility**

Het BIOS utility is een configuratieprogramma voor de hardware dat in het Basic Input/Output System (BIOS) van uw computer is ingebouwd.

Omdat uw computer al is geconfigureerd en geoptimaliseerd, is het niet nodig dit utility uit te voeren. Als u echter configuratieproblemen ondervindt, moet u het programma wel uitvoeren.

Om het BIOS-hulpprogramma te activeren, sluit u een USB-toetsenbord aan op uw PC en drukt u tijdens de zelftest op <**F2**> op het moment dat het computerlogo wordt weergegeven.

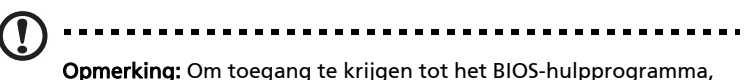

**Opmerking:** Om toegang te krijgen tot het BIOS-hulpprogramma, dient u een USB-toetsenbord aan te sluiten en de Windows-toets ingedrukt te houden terwijl u op de aan-/uitknop drukt.

### Opstartreeks

Om de opstartreeks in te stellen in de BIOS utility, activeert u de BIOS utility en vervolgens kiest u **Boot** in de categorieën aan de bovenkant van het scherm.

## Veelgestelde vragen

Hieronder volgt een overzicht van situaties die zich kunnen voordoen tijdens het gebruik van de computer. Bij elke situatie worden eenvoudige antwoorden en oplossingen voorgesteld.

#### Ik heb op de aan/uit knop gedrukt, maar de computer start niet op.

Kijk of het stroomlampje brandt:

- Als dit niet brandt, krijgt de computer geen stroom. Controleer het volgende:
  - Als u de accu gebruikt, is deze wellicht bijna leeg en krijgt de computer geen stroom meer. Sluit de adapter aan om de accu opnieuw op te laden.
  - Controleer of de adapter correct is aangesloten op de computer en op het stopcontact.

#### Er wordt niets weergegeven op het scherm.

De energiebesparingsfunctie van de computer schakelt het scherm automatisch uit om energie te besparen. Druk op een toets om het scherm weer te activeren.

Als u het scherm niet kunt activeren door op een toets te drukken, kan dit twee oorzaken hebben:

- Het helderheidsniveau is te laag. Druk op <Fn> + <▷> om de helderheid te verhogen.
- Als het lampje van de Standby-stand brandt, is de standby-stand ingeschakeld. Druk kort op de aan/uit knop om verder te gaan.

#### De computer geeft geen geluid weer.

Controleer het volgende:

- Het volume kan zijn uitgeschakeld. Kijk naar het pictogram (luidsprekert) op de taakbalk van Windows voor de volumeregeling. Als er op het pictogram een rondje met een rode streep zit, klikt u op het pictogram en schakelt u het selectievak Alles dempen uit.
- Het volume is mogelijk te laag. Open de volumeregeling van Windows via het pictogram voor de volumeregeling op de taakbalk. U kunt ook de knoppen voor het onbeperkte volumewiel gebruiken om het volume aan te passen.
- Indien hoofdtelefoon, oortelefoon of externe luidsprekers op de lijn-uit poort van het voorpaneel van de computer zijn aangesloten, worden de interne luidsprekers automatisch uitgeschakeld.

#### De printer werkt niet.

Controleer het volgende:

- Controleer of de printer op een stopcontact is aangesloten en is ingeschakeld.
- Zorg dat de printerkabel correct is aangesloten op de usb-poort en op de printer.

### Informatie over serviceverlening

### ITW (International Travelers Warranty)

Voor uw computer geldt een ITW (International Travelers Warranty), zodat u veilig en gerust met uw computer op reis kunt. U kunt een beroep doen op ons wereldwijde netwerk van servicecentra voor een helpende hand.

Bij aankoop van de computer ontvangt u een ITW-paspoort. In dit paspoort vindt u alles wat u moet weten over het ITW-programma. Het boekje bevat een lijst met beschikbare, erkende servicecentra. Lees dit paspoort zorgvuldig door.

Zorg dat u het ITW-paspoort altijd bij de hand hebt wanneer u onderweg bent, zodat u een beroep kunt doen op de diensten van onze ondersteunende centra. Bewaar uw aankoopbewijs in de flap vooraan op het ITW-paspoort.

Als u zich bevindt in een land waar geen erkende Acer ITW-service beschikbaar is, kunt u contact opnemen met een kantoor in een naburig land. Raadpleeg het **www.acer.com**.

### Voordat u belt

Zorg dat u bij de computer zit en de volgende informatie bij de hand hebt voordat u Acer belt voor on-line service. Met uw medewerking kunnen we uw problemen sneller en efficiënter oplossen. Als er foutberichten of geluidssignalen door de computer zijn weergegeven, schrijf deze dan op of noteer het aantal en de volgorde van de pieptonen.

Zorg dat u de volgende informatie bij de hand hebt:

| Naam:                   |
|-------------------------|
| Adres:                  |
| Telefoonnummer:         |
| Type computer en model: |
| Serienummer:            |
| Aankoopdatum:           |

## Problemen oplossen

In dit hoofdstuk worden oplossingen aangereikt voor het verhelpen van algemene systeemproblemen. Doet zich een probleem voor, lees dan eerst dit hoofdstuk voordat u een monteur raadpleegt. Voor ernstige problemen moet de computer worden opengemaakt. Probeer dit niet zelf te doen. Neem contact op met uw leverancier of de geautoriseerde servicecentra voor hulp.

### Tips voor het oplossen van problemen

Deze computer maakt gebruik van een geavanceerd ontwerp waardoor foutmeldingen op het scherm verschijnen om u te helpen bij het oplossen van problemen.

Als het systeem een foutmelding weergeeft of als een fout optreedt, kijk dan in onderstaande tabel. Wanneer het probleem niet kan worden opgelost, neem dan contact op met de leverancier. Zie **"Informatie over serviceverlening" op pagina 35**.

| Foutmeldingen                              | Mogelijke oplossing                                                                                                    |
|--------------------------------------------|----------------------------------------------------------------------------------------------------|
| CMOS battery bad                           | Neem contact op met uw leverancier of een bevoegd servicecentrum.                                                                          |
| CMOS checksum error                        | Neem contact op met uw leverancier of een bevoegd servicecentrum.                                                                          |
| Disk boot failure                          | Plaats een systeemdisk (opstartdisk) in een extern station en druk op <b><enter></enter></b> om opnieuw op te starten.                     |
| Equipment<br>configuration error           | Druk op <b><f2></f2></b> (tijdens POST) om de BIOS utility te<br>starten en klik in de utility op <b>Exit</b> om opnieuw op te<br>starten. |
| Hard disk 0 error                          | Neem contact op met uw leverancier of een bevoegd servicecentrum.                                                                          |
| Hard disk 0 extended<br>type error         | Neem contact op met uw leverancier of een bevoegd servicecentrum.                                                                          |
| I/O parity error                           | Neem contact op met uw leverancier of een bevoegd servicecentrum.                                                                          |
| Keyboard error or no<br>keyboard connected | Neem contact op met uw leverancier of een bevoegd servicecentrum.                                                                          |
| Keyboard interface<br>error                | Neem contact op met uw leverancier of een bevoegd servicecentrum.                                                                          |
| Memory size mismatch                       | Druk op <b><f2></f2></b> (tijdens POST) om de BIOS utility te<br>starten en klik in de utility op <b>Exit</b> om opnieuw op te<br>starten. |

Wanneer u nog steeds problemen tegenkomt nadat u de correcties uitgevoerd hebt, neem dan contact op met uw leverancier of een bevoegd servicecentrum. Sommige problemen kunnen opgelost worden met behulp van de BIOS utility.

# Voorschriften- en veiligheidsmededeling

## FCC-verklaring

Dit apparaat is getest en voldoet aan de voorschriften voor een digitaal apparaat van klasse B conform Deel 15 van de FCC-regels. Deze voorschiften zijn opgesteld om een redelijke bescherming te bieden tegen schadelijke interferentie bij gebruik binnenshuis. Deze apparatuur genereert en gebruikt radiogolven en kan deze uitstralen. Als de apparatuur niet overeenkomstig de instructies wordt geïnstalleerd, kan dit storingen veroorzaken in de ontvangst van radio of televisie.

Er kan echter geen garantie worden gegeven dat bepaalde installaties storingsvrij zullen functioneren. U kunt controleren of de apparatuur storing veroorzaakt door deze uit te schakelen. Als de storing stopt, wordt deze waarschijnlijk veroorzaakt door de apparatuur. Veroorzaakt de apparatuur storingen in radio- of televisieontvangst, dan kan de gebruiker de storing proberen te verhelpen door één of meer van de volgende maatregelen te nemen:

- Draai de televisie- of radioantenne totdat de storing stopt.
- Vergroot de afstand tussen de apparatuur en de radio of televisie.
- Sluit de apparatuur aan op een ander circuit dan dat waarop de radio en televisie zijn aangesloten.
- Neem contact op met uw dealer of een ervaren radio/televisie reparateur voor hulp.

### Verklaring: Afgeschermde kabels

Om te voldoen aan de FCC-richtlijnen, moeten alle verbindingen met andere computerapparaten tot stand worden gebracht met afgeschermde kabels.

### Verklaring: Randapparatuur

Alleen randapparaten (invoer/uitvoer apparaten, terminals, printers, enz.) die voldoen aan de Klasse B voorschriften mogen op dit apparaat worden aangesloten. Het gebruik van apparaten die niet voldoen aan de voorschriften resulteert waarschijnlijk in storing van radio- en televisieontvangst.

### Pas op

Wijzigingen aan de apparatuur zonder schriftelijke toestemming van de fabrikant kunnen de bevoegdheid van de gebruiker voor het bedienen van de computer, welke is verleend door de Federal Communications Commission, teniet doen.

## Verklaring LCD-pixel

Het LCD-product is gemaakt met fabricagetechnieken van hoge precisie. Toch kunnen sommige pixels soms verkeerd "vallen" of verschijnen als zwarte of rode punten. Dit heeft geen effect op de opgenomen afbeelding en is geen defect.

## Radio-apparaat Reguleringsbericht

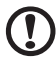

**Opmerking:** Onderstaande informatie over regelgeving is alleen voor modellen met wireless I AN en/of Bluetooth

\_ \_ \_ \_ \_ \_ \_

### Algemeen

Om storing op radiosignalen op dienst, waaraan de licentie is verleend, te voorkomen, moet dit toestel binnenshuis worden gebruikt.

Dit product voldoet aan de radiofrequentierichtlijnen en veiligheidsnormen van landen en regio's waarin het is goedgekeurd voor wireless gebruik. Afhankelijk van de configuratie, kan dit product wireless radioapparaten bevatten (zoals wireless LAN en/of Bluetooth modules). Onderstaande informatie is voor producten met zulke apparaten.

### Verklaring van overeenstemming voor EU landen

Hierbij verklaart Acer dat deze computer voldoet aan de essentiële eisen en andere relevante bepalingen van Richtlijn 1995/5/EC.

### Lijst van landen waarop dit van toepassing is

EU-lidstaten in juli 2009 zijn: België, Denemarken, Duitsland, Griekenland, Spanje, Frankrijk, Ierland, Italië, Luxemburg, Nederland, Oostenrijk, Portugal, Finland, Zweden, Verenigd Koninkrijk, Estland, Letland, Litouwen, Polen, Hongarije, Tsjechië, Slovakije, Slovenië, Cyprus, Malta, Bulgarije en Roemenië. Gebruik is toegestaan in landen van de Europese Unie, en ook in Noorwegen, Zwitserland, Ijsland en Liechtenstein. Dit apparaat mag alleen gebruikt worden volgens de reguleringen en beperkingen die gelden in het land van gebruik. Voor meer informatie neemt u contact op met het plaatstelijke kantoor van het land van gebruik. Zie http://ec.europa.eu/enterprise/rtte/implem.htm voor de nieuwste landenlijst.

## De FCC RF veiligheidseis

De uitgezonden straling van de Wireless LAN Mini-PCI kaart en Bluetooth kaart ligt ver onder de radiofrequentie stralingslimiet van de FCC. Desalniettemin mag de computer uitsluitend zodanig worden gebruikt dat de mogelijkheid tot menselijk contact tijdens normaal gebruik als volgt wordt beperkt:

- 1 Gebruikers wordt verzocht de RF veiligheidsinstructies over wireless-optie apparaten die zijn bijgevoegd bij de gebruikershandleiding van elk RF-optie apparaat op te volgen.
- 2 Dit apparaat mag alleen binnenshuis gebruikt worden door zijn werking in het 5,15 tot 5,25 GHz frequentiebereik. FCC vereist dat dit product binnenshuis gebruikt wordt bij een frequentiebereik van 5,15 tot 5,25 GHz om mogelijk schadelijke interferentie op de kanaalverdeling van Mobiele Satellietsystemen te verminderen.
- 3 Krachtige radarstations zijn aangewezen als de primaire gebruikers van de 5,25 tot 5,35 GHz en 5,65 tot 5,85 GHz frequentiebanden. Deze radarstations kunnen storing veroorzaken en/of het apparaat beschadigen.
- 4 Onjuiste installatie of ongeoorloofd gebruik kan schadelijke storing op radiocommunicatie veroorzaken. Knoeien aan de interne antenne resulteert in het verliezen van de FCC certificatie en uw garantie.

### Canada – Licentievrijstelling voor radiocommunicatieapparaten met een laag vermogen (RSS-210)

### Blootstelling van mensen aan RF velden (RSS-102)

De computer maakt gebruik van integrale antennes van lage energie die geen RF stralen uitstralen die de beperkingen voor de bevolding van Health Canada overschrijden; raadpleeg ook Safety Code 6, beschikbaar op de website van Health Canada op www.hc-sc.gc.ca/rpb.